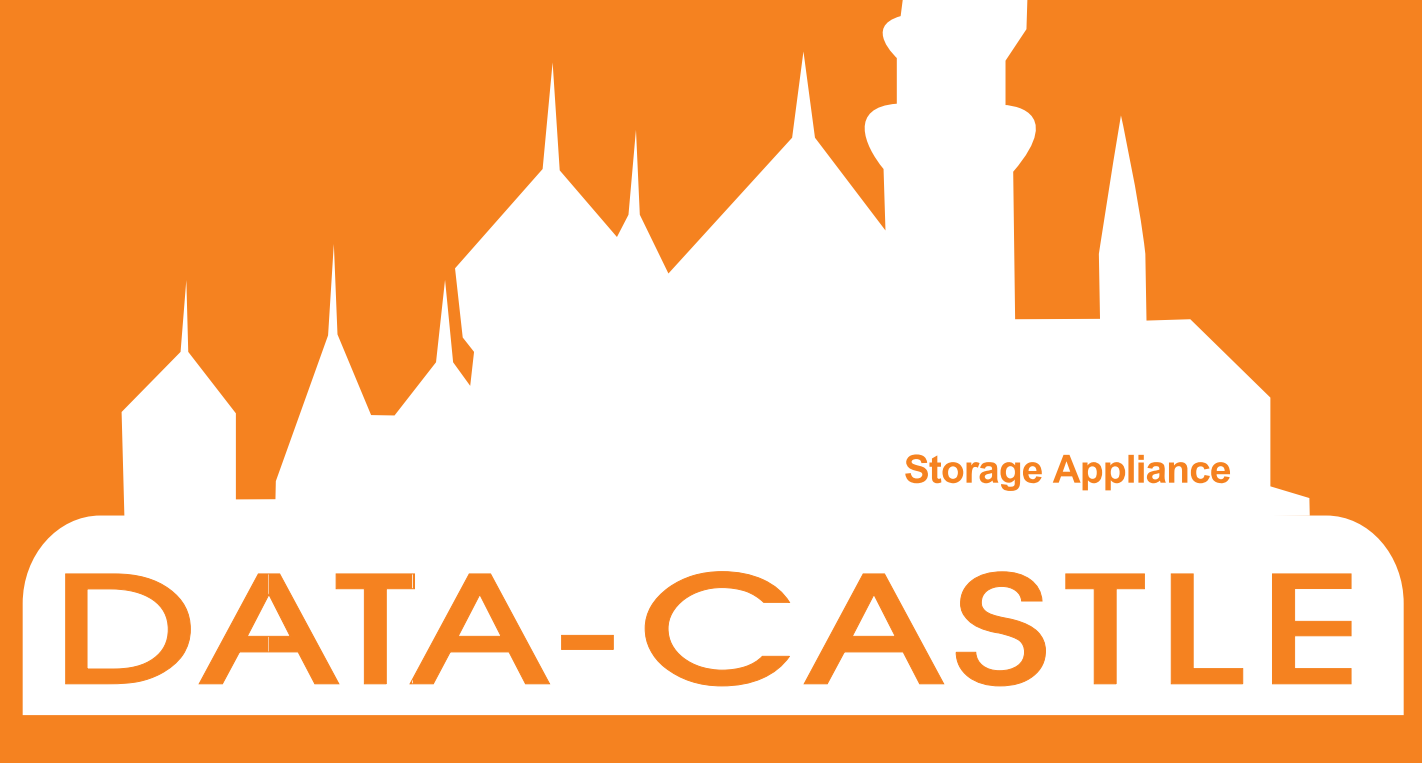

BT-3045 User's Manual

# Contents

|                                             | 1  |
|---------------------------------------------|----|
| Product overview                            | 1  |
| BT-3045 storage policies                    | 2  |
| 2                                           |    |
| INSTALLING                                  | 4  |
| Prerequisites                               | 4  |
| Hardware installation                       | 5  |
| Software Operation                          | 5  |
| 0                                           |    |
| <b>5</b> Getting Started                    | 6  |
| Start the Sil 4726 Manager                  | 6  |
| MS Windows                                  | 6  |
| Mac OS X                                    | 7  |
| A Look at the Sil 4726 Status Window        | 9  |
|                                             |    |
| 4 Basic Configuration                       | 11 |
|                                             |    |
| A Look at the Basic Configuration Wizard    | 11 |
| Configure Volumes                           | 13 |
| E                                           |    |
| Advanced Configuration                      | 16 |
| Why Advanced Configuration?                 | 16 |
| A Look at the Advanced Configuration Wizard | 17 |
| Configure Multiple Volumes                  | 20 |
| Manage Configuration Files                  | 29 |
| Import a configuration file                 | 29 |
| Save a configuration file                   | 30 |

# 

| <b>O</b> Partitioning Configured Volumes                                              | 31             |
|---------------------------------------------------------------------------------------|----------------|
| Partition a Volume<br>MS Windows<br>Mac OS X                                          | 31<br>31<br>36 |
| Administering the Sil 4726                                                            | 38             |
| Change Password                                                                       | 38             |
| Manage Client Connection to the Daemon<br>Prerequisites<br>Set up a remote connection | 39<br>39<br>39 |
| 8 Configure SAFE Volume Rebuild Storage Policy                                        | 40             |
| When is a rebuild necessary?<br>What happens during a rebuild?<br>Configure a rebuild | 40<br>40<br>41 |
| 9 Email Notification                                                                  | 43             |
| Setting-up Email Notification<br>Receiving an Email Notification                      | 44<br>46       |
| <b>10</b> Install New Firmware & Software                                             | 47             |
| Firmware Update                                                                       | 47             |
| Install New Sil 4726 Manager Software                                                 | 49             |
| Uninstall Current Software                                                            | 49             |
| NIJ WINDOWS<br>Mar OS X                                                               | 49<br>50       |
| Install new software                                                                  | 55             |
|                                                                                       |                |

| 11 Editing the UserConfig.xml          | 51 |
|----------------------------------------|----|
| Creating a Splash Screen               | 53 |
| <b>12</b> Monitor and Troubleshooting  | 54 |
| Monitor the Sil 4726 Storage Appliance | 54 |
| Monitor drive status                   | 54 |
| Monitor temperature                    | 55 |
| Monitor fan status                     | 55 |
| Review Event Logs                      | 56 |
| Front Panel LED Indicators             | 57 |
| Troubleshooting                        | 58 |
|                                        |    |

# **1** INTRODUCTION Storage Appliance

#### **Product Overview**

The storage function of RAID is used to introduce on industrial field which means With expensive and expert maintain needed. For the personal computer and small office or home office field, Such a requiring just never satisfied but with the Data Marshalling This is just a part of its all.

The BT-3045 Data Marshalling System is a cost-effective and ready-to-use storage appliance powered by Silicon Image's industry-leading storage processor, providing enhanced data protection, high-performance storage, and plug-and-play functionality. The BT-3045 Data Marshalling System is a simple and affordable solution for SOHO or personal users to replicate data and keep data secure. Volumes can be created with mirrored drives providing automated data protection along with notifications when a drive needs replacement.

The BT-3045 Data Marshalling System has preconfigured setups so that you don't need any experience on storage network administrator or prior knowledge of physical disk drives to configure the System. Meanwhile, being an experienced user, you may also configure BT-3045 manually to suit your best need. You can always use BT-3045 Controller Configuration Utility to monitor or reconfigure the Data Marshalling System. The guided configuration utility helps you set up and maintain the best possible configuration. You can configure the multi-functional BT-3045 Data Marshalling System to support standard business applications such as Microsoft Exchange Server or SQL database with separate mirrored volumes for log files and databases.

For demanding performance applications such as video/audio editing, digital imaging, sophisticated data processing or just the fastest gaming platform in town, the BT-3045 Data Marshalling System can be preconfigured as a striped disk array, simultaneously accessing two or four drives for blazing disk performance.

The BT-3045 Data Marshalling System adopts Silicon Image's industry-leading Serial Advanced Technology Attachment (SATA) which supersedes the Parallel, Ultra ATA/100 interface, improving the performance from 100 MB/sec to a data transfer rate of 150 MB/sec with SATA Gen1 and 300 MB/sec with SATA Gen2. Populated with five SATA drives, the BT-3045 Data Marshalling System stores as much as 2 terabytes of data. And with the next-generation SATA II technology, the BT-3045 Data Marshalling System grants 3 GB/sec SATA II capability and provides even more new features such as native command queuing and hot plugging.

#### **BT-3045 storage policies**

The BT-3045 Data Marshalling System provides the following storage policies, for mapping physical to virtual drives. You can use the Basic Configuration Wizard or the Advanced Configuration Wizard to choose from these policies. It is important to choose an adequate policy to make the best use of your Storage Appliance.

This storage policy grants the host computer direct access to a physical disk JBOD drive. With JBOD (just a bunch of disks), the number of available virtual drives is equal to the number of physical drives. JBOD is also called the bypass mode because the host bypasses the virtualization engine to access the drive directly. SAFE This storage policy makes all data stored in duplicate on separate hard disk drives to prevent data loss due to drive failure. At least two hard disk drives mirror each other at all times, equivalent to RAID 1. Every write operation goes to both drives. SAFE provides the highest level of data protection, but halves the amount of storage space because all data must be stored twice. To implement the SAFE storage policy, the Basic Configuration Wizard creates two volumes. Each volume consists of two hard disk drives that mirror each other. The remaining hard disk drive is specified as a Hot Spare for both volumes. BIG This storage policy makes multiple physical hard disk drives strung together (concatenated) and treated as one large volume. This configuration allows you to increase logical volume size beyond the capacity of individual hard disk drives. BIG provides the maximum amount of storage space, but no additional performance of data redundancy. The Basic Configuration Wizard implements the BIG storage policy by concatenating all the hard disk drives into a single volume. In FAST storage policy, the I/O processing is balanced evenly to all drives in a FAST method known as striping, equivalent to RAID 0. Striping increases storage operation speed by using several disk drives in parallel. Each portion of data is divided into segments that are written to different disks simultaneously. Striping provides improved performance but does not enhance reliability because there is no way to retrieve or reconstruct data stored on a failed drive. To implement the FAST storage policy, the Basic Configuration Wizard creates a single volume of four hard disk drives in a striped format. The remaining hard disk drive is designated as a standalone volume using the BIG storage policy. **FAFE and BIG** A storage policy in which one-half of the available storage space is concatenated. The other half mirrors the first half to provide full data redundancy. In the SAFE and BIG storage policy, the Basic Configuration Wizard mirrors the concatenated disks to create a volume consisting of four disk drives and designates the remaining hard disk drive as a Hot Spare A storage policy in which an array of stripes is created. Each strip consists of two **FAFE and FAST** mirrored drives. SAFE and FAST provide the I/O load balancing features of striping and the added reliability of mirrored data, equivalent to RAID 1+0. Data are written to mirrored disks in a striped format. In the SAFE and FAST storage policy, data are written to mirrored disks in astriped format. The Basic Configuration Wizard creates a virtual drive consisting of four hard disk drives and designates the remaining drive as a Hot Spare

| Hot Spare | One or more hard disk drives are unused during normal operation and are<br>configured to be a spare. If an active drive in a SAFE volume fails, the data on the<br>remaining hard disk drive is duplicated onto the Hot Spare to regain redundancy.<br>All SAFE volumes can have a designated Hot Spare (SAVE, SAVE and FAST, and<br>SAFE and BIG). |
|-----------|----------------------------------------------------------------------------------------------------|
| Volume    | A virtual or logical drive comprised of one or more physical hard disk drives. Once<br>you create a volume, the operation system uses and maintains the volume as if it<br>were a single physical disk drive. This allows software to overcome size<br>restrictions imposed by physical disk drives.                                                |
| Daemon    | Component of the BT-3045 Controller Configuration Utility responsible for status tracking and SAFE volume rebuilds.                                                                                                    |

•

# **2** INSTALLING

## **Prerequisites**

The BT-3045 installation has the following hardware and software prerequisites for the host computer(s) that will be connected to the BT-3045 Storage Appliances.

#### Hardware

- For x86 platforms: An Intel PIII 500MHz equivalent or faster
- For Mac platforms: A Mac G4 500MHz or faster
- CD-ROM drive
- 64 MB of RAM minimum
- 250 MB of free hard disk space
- Super VGA (800 x 600) or higher resolution with 256 colors
- Mouse or compatible pointing device
- External SATA cable connection between the BT-3045 Storage Appliance and the host computer

#### Software

- For x86 platforms: Microsoft Windows 2000, Windows XP, or Windows Server 2003 with the latest Service Pack installed.
- For Mac platforms: Mac OS X with the latest set of patches installed.
- BT-3045 CD

### Hardware installation

Before running the BT-3045 Data Marshalling System, it is required that you install a host controller (card and driver). The host controller provides a software and hardware link between the host computer and the BT-3045 Data Marshalling System.

If your motherboard does not have a build-in Silicon Image Sil 4726 compatible host controller, you will need to install one on PCI-X or PCI slot. It is suggested that you use the following Silicon Image's controllers which provide port multiplier support:

- Sil3124-2
- Sil3124-4
- Sil3132

You may also use another host controller with port multiplier support. However, it is not guaranteed that all host controllers with port multiplier support are compatible with the System.

The BT-3045 User's Guide assumes that you are using the BT-90010208A(SATA2.0 1+1 PCI-E Card) host bus adapter and driver, which provide port multiplier support as a SATA bost.

#### Install the host controller card and driver

- 1. Turn off the host computer.
- 2. Install the controller card into a PCI-X or PCI-E slot.
- 3. Insert the driver CD into the CD-ROM drive.
- 4. If your BT-3045 including a host card. Click the PCI-X host and install the driver. If not please refer to the controller card installation Guide of your own.

#### Connect the host to the BT-3045 Data Marshalling System

The BT-3045 Data Marshalling System houses five configurable hard disk drives. After installing the controller card and associated driver, connect the host computer to the BT-3045 Data Marshalling System. Then take a moment to verify that the host computer detects the BT-3045 hard disk drives.

#### **Software Operation**

The BT-3045 Data Marshalling System bundled with Silicon Image's Sil 4726 as its storage processor. For details of the software operation, please refer to the Sil 4726 GUI (Graphic User Interface) and its User's Guide as following pages.

# **3** Getting Started

This chapter explains how to start the Sil 4726 Manager and describes the Status window.

### Start the Sil 4726 Manager

The Sil 4726 Manager starts with the Status window visible so the end-user can monitor the Sil 4726 StorageAppliances connected to the host com puter. Access the Basic Configuration Wizard from the Status window.From there, the end-user can optionally use the Advanced Configuration Wizard to create multiple volumes (virtual drives) on each hard disk drive.

#### Start the Sil 4726 Manager

#### **MS Windows**

1. Select the Start > All Programs > Sil 4726 > Sil 4726 Manager icon to start the Manager.

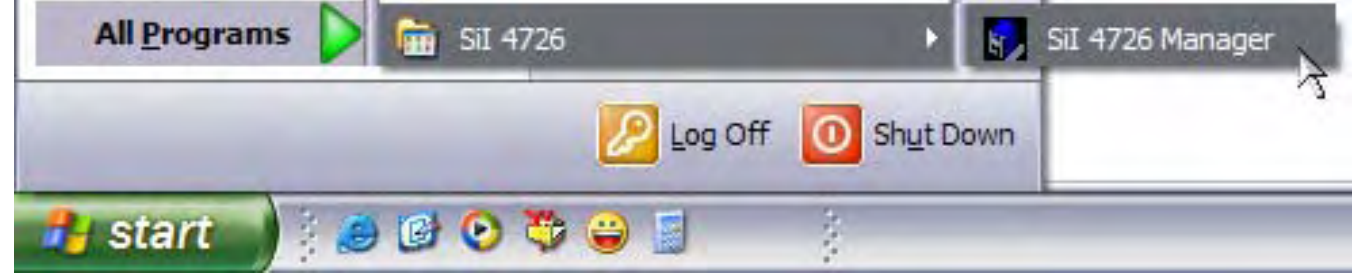

#### 2. Monitor the status of Sil 4726 Storage Appliances on the Status window.

| Sil 4726 Ma | nager       |             |          |          |          |          |          |
|-------------|-------------|-------------|----------|----------|----------|----------|----------|
| Edit Help   |             |             |          |          |          |          |          |
|             |             |             |          |          |          |          |          |
| /N #252219  |             | 100 C       |          |          |          |          |          |
|             | _           | -           |          |          |          |          |          |
|             | Temp        | Fan Speed   | Drive #0 | Drive #1 | Drive #2 | Drive #3 | Drive #4 |
| Box Status  | 26 C / 79 F | System + PS | Normal   | Normal   | Normal   | Normal   | Normal   |
| Drive S/N   |             |             | Y48SZ99E | Y48SZ9JE | Y48SVLDE | Y48SVL8E | Y48SZ8DE |
| Exp. S/N    |             |             | Y48SZ99E | Y48SZ9JE | Y48SVLDE | Y48SVL8E | Y48SZ8DE |
|             |             |             |          |          |          |          |          |
| -           | Policy      | Total       | Drive #0 | Drive #1 | Drive #2 | Drive #3 | Drive #4 |
| Capacity    |             |             | 152.5 GB | 152.5 GB | 152.5 GB | 152.5 GB | 152.5 GB |
|             |             |             |          |          |          |          |          |
|             | BIG         | 305 GB      | 152.5 GB | 152.5 GB |          |          |          |
| Volume #0   |             |             |          |          |          | 450 5 00 |          |

3. Select menu options or click toolbar buttons and follow the instructions in the remainder of this guide to configure Sil 4726 Storage Appliances. When prompted, enter the administrative password. The default password is admin. The end-user can customize the password. See "hange password" for details.

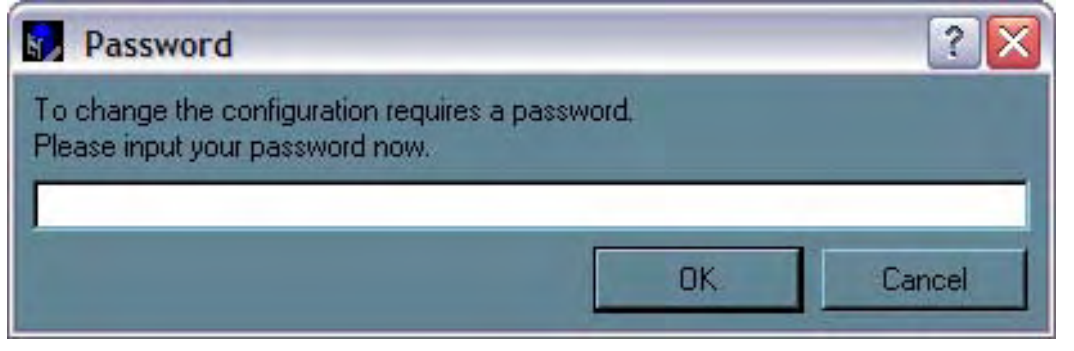

#### Mac OS X

1. Launch the Finder and locate the Sil 4726 program within the Applications > Utilities > SteelVine folder. Click the folder. Click the Sil 4726 icon to start the Sil 4726 Manager.

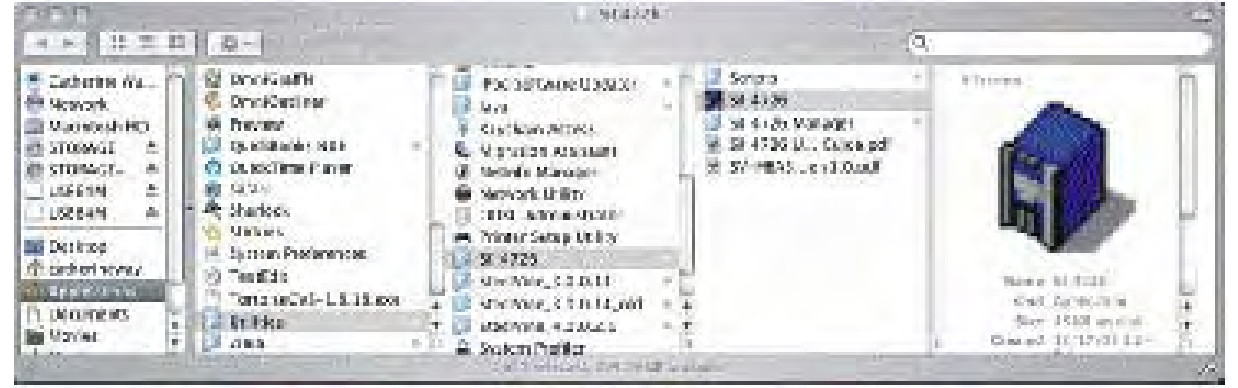

2. If the launch sequence does not find an active daemon, a warning appears. Click OK.

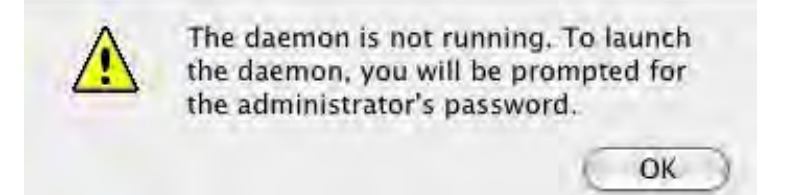

3. Enter the administrator password and click OK.

|         | Authent               | licate                  |    |
|---------|-----------------------|-------------------------|----|
| a;      | oplet requires that y | you type your password. | 1  |
|         | Name: storage         |                         |    |
| Pa      | ssword:               |                         |    |
| Details |                       |                         | _  |
| 0       |                       | Cancel 🦲                | ок |

4. A notice appears as the launch sequence attempts to start the daemon. Click OK.

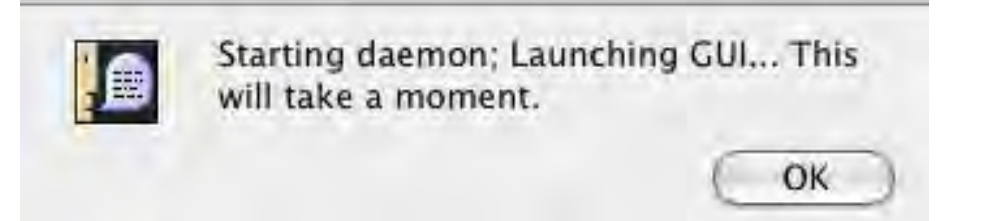

If the daemon fails to start, an error appears. Follow the recommendations in the error message to correct the problem.

5. Monitor the status of Sil 4726 Storage Appliances on the Status window.

|       | -                        |               | and the second | والمحداد المعال والم | and the second second second second second second second second second second second second second second second | Million Provides | a serel so a se      |
|-------|--------------------------|---------------|----------------|----------------------|----------------------------------------------------------------------------------------------------|------------------|----------------------|
|       | Turnet                   | Free Ground   | Difference     | Colorador da la      |                                                                                                    |                  | Course of the        |
| Lanin | 2262.616                 | Switzens - 25 | Mirmal III     | III PASANNA COUNT    | kome                                                                                                    | - Aciental Comp  | Party and the second |
|       | Art 2 H Street Life Life |               | Y48.52500      | THISTOPE             | 748528C8                                                                                                    | 7465VL98         | Y4882918             |
| 1     |                          |               | W852896        | YASSAME              | ¥48528CE                                                                                                    | 1485VL95         | Y1957915             |
|       |                          |               |                |                      |                                                                                                    |                  |                      |
|       | Belley                   | Tata          | Draw #U        | Dppc-#1-             | Distant #1,                                                                                                    | Drive 03         | Drive: 44            |
|       |                          |               | 0.68           | 152.5 58             | 152.5 68                                                                                                    | 152.5 GB         | 152.5 GB             |
|       | SáF                      | 11.68         |                | 11.68                | 31.68                                                                                                    |                  | 23 GB (HS)           |
| 100   | SAFE                     | 12.08         | 1              |                      | 12 GB                                                                                                    | 2.68             | 23 68 (#5)           |

6. Select menu options or click toolbar buttons and follow the instructions in the remainder of this guide to configure Sil 4726 Storage Appliances. When prompted, enterthe administrative password. The default password is admin. You end-user can customize your password. See "Change password" for details.

|                   | Password                        |
|-------------------|---------------------------------|
| To change the con | figuration requires a password. |
| Please input your | password now.                   |
|                   |                                 |
|                   |                                 |
|                   | OK (Cancel)                     |
|                   | 11.                             |

# A Look at the Sil 4726 Status Window

The Status window displays a separate tab for each Sil 4726 Storage Appliance attached to the host computer.

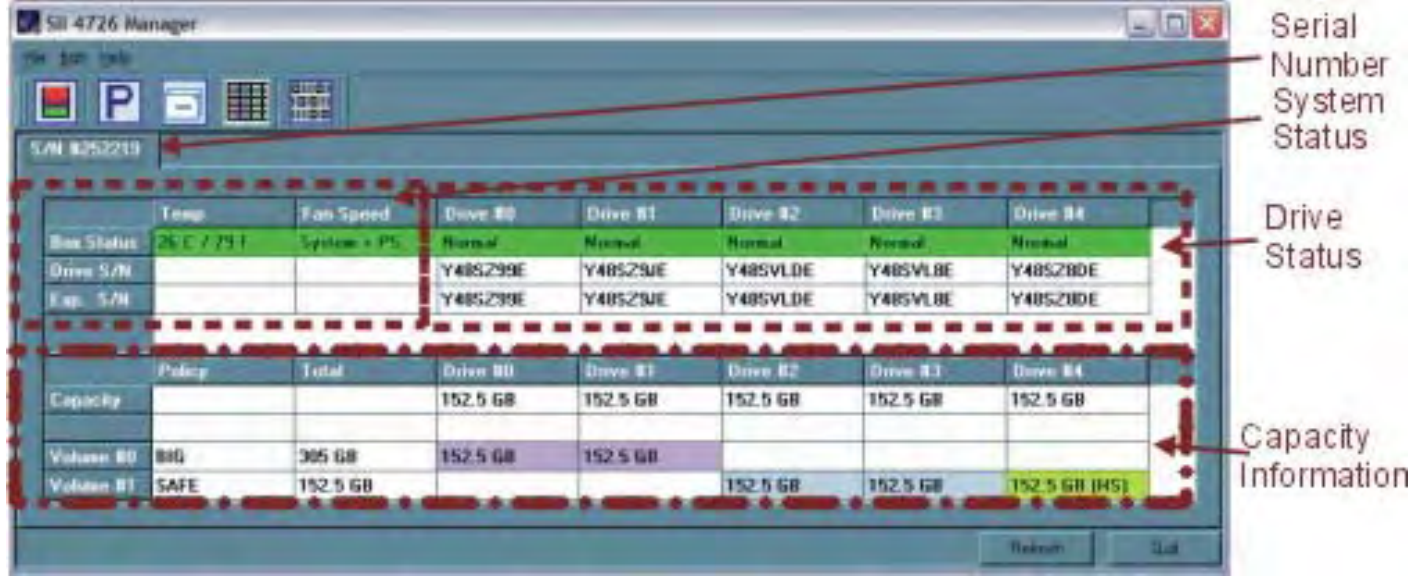

#### Table 1 Sections of the Status Window

| Status Cells                 | Description                                                                                                    |  |  |  |
|------------------------------|----------------------------------------------------------------------------------------------------|--|--|--|
| System Status section        |                                                                                                    |  |  |  |
| Temp                         | Indicates the current temperature of the Sil 4726 Storage Appliance.                                                                                               |  |  |  |
| Fan Speed                    | Indicates the system fan status. Use this data to monitor possible malfunctions.                                                                                   |  |  |  |
| Drive Status section         |                                                                                                    |  |  |  |
| Box Status                   | Shows the drive status: Normal, Rebuilding, Unplugged, Needs Rebuild, New Drive, Wrong Slot.                                                                       |  |  |  |
| Drive S/N                    | Shows the unique serial number assigned by the disk manufacturer.                                                                                                  |  |  |  |
| Exp. S/N                     | Shows the expected serial number of the hard disk drive. The daemon compares the Expected and actual Drive serial numbers to detect when a drive's status changes. |  |  |  |
| Capacity Information section |                                                                                                    |  |  |  |
| Policy                       | Shows the storage policy configured for each vollume.                                                                                                    |  |  |  |
| Total                        | Shows the combined capacity of the volume.                                                                                                    |  |  |  |
| Drive #                      | Shows capacity information for each hard disk drive.                                                                                                    |  |  |  |
| Capacity                     | Shows the full amount of storage space (in GB) available on each hard disk drive.                                                                                  |  |  |  |
| Volume                       | Shows the total volume capacity and the drive capacities assigned to each volume.                                                                                  |  |  |  |

# Table 2 File Menu on the Status Window

| File Menu Item     | Description                                                  |
|--------------------|--------------------------------------------------------------|
| Change Password    | Opens a dialog to establish a new password.                  |
| Scan Devices       | Refreshes the status details presented on the Status window. |
| Change Connections | Opens a dialog to make <u>remote connections</u> .           |

# Table 3 Edit Menu on the Status Window

| File Menu Item             | Description                                                                                                    |
|----------------------------|----------------------------------------------------------------------------------------------------|
| Configure Box              | Opens the <u>Basic Configuration Wizard</u> . From there, the end-user can access the <u>Advanced Configuration Wizard</u> . |
| Specify Policy             | Opens the <u>Reduild Policy</u> Dialog.                                                                                      |
| Specify Email Notification | Sends email notification for the selected items.                                                                             |
| Event Log                  | Opens the <u>Event Log</u> viewer.                                                                                           |
| Specify Firmware           | Opens the <u>Firmware Selection</u> dialog.                                                                                  |

# Table 4 Toolbar on the Status Window

| Button | Tooltip                    | Description                                                                                                  |
|--------|----------------------------|----------------------------------------------------------------------------------------------------|
|        | Configure Box              | Opens the Basic Configuration Wizard. From there, the end-user can access the Advanced Configuration Wizard. |
| Ρ      | Specify Policy Information | Opens the Rebuild Policy dialog.                                                                             |
|        | Email Notification         | Sends email notification for the selected items.                                                             |
|        | Show Event Log             | Opens the Event Log viewer.                                                                                  |
|        | Specify Firmware           | Opens the Firmware Selection dialog.                                                                         |

# **4** Basic Configuration

This chapter describes the Basic Configuration Wizard and explains how to configure volumes (virtual drives).

### A Look at the Basic Configuration Wizard

The Sil 4726 Basic Configuration Wizard is accessible from the Status window and allows volume management. The Basic Configuration Wizard defines volumes based on a selected storage policy. An end-user cannot modify volume counts or capacities. To protect against unintended changes, the Sil 4726 Manager prompts for a password for first time access of the Wizard. The default password is admin. (See "Change Password" for additional information on password management.)

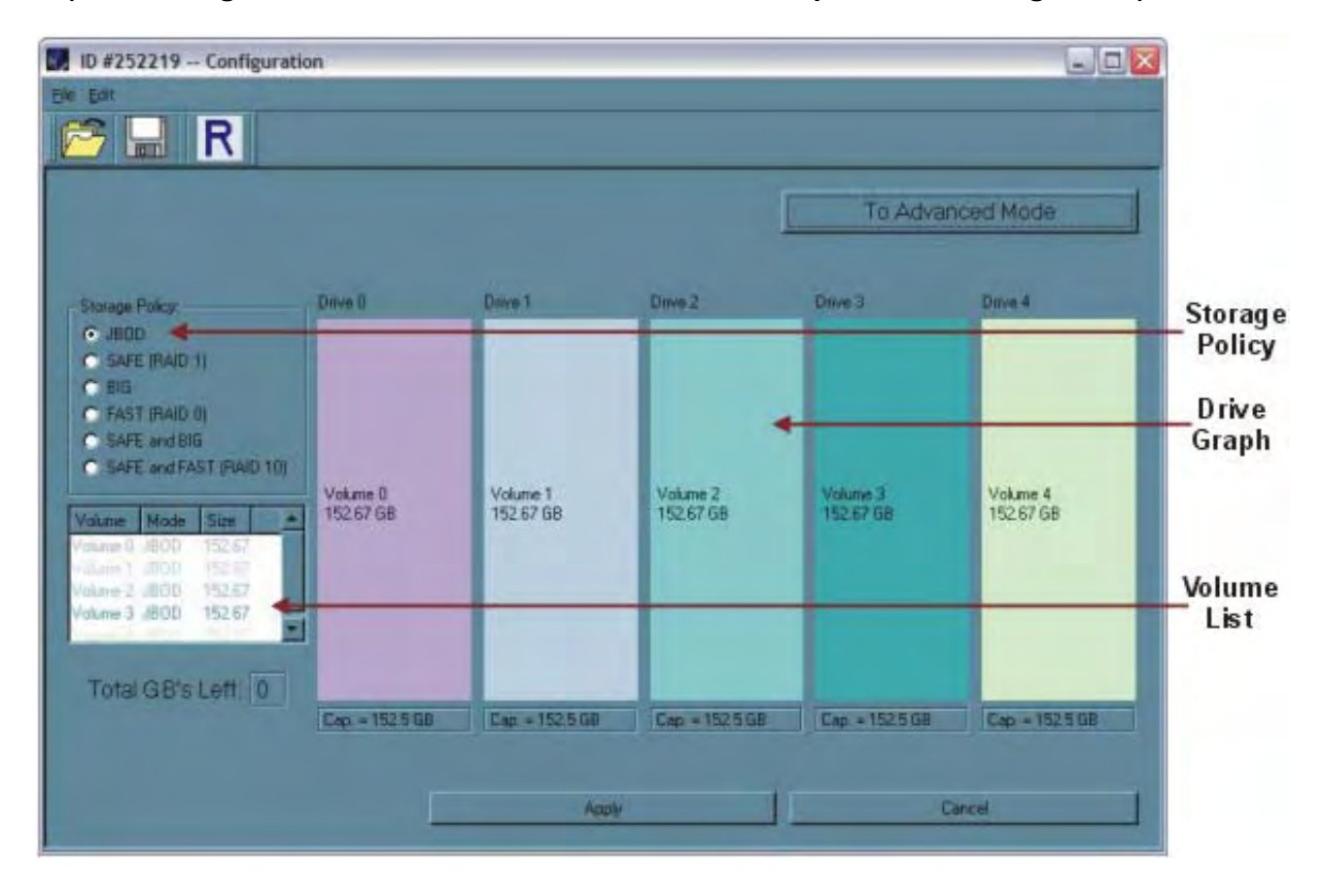

# Table 5 Sections of the Basic Configuration Wizard

| Wizard<br>Section | Description                                                                                                    |
|-------------------|----------------------------------------------------------------------------------------------------|
| Storage Policy    | Identifies available storage policies to assign to the Sil 4726 configuration.                                                                                                    |
| Volume List       | Shows Volume, Mode (storage policy), and Size details for created volumes.<br>The Total GB s Left field (beneath the volume list) shows the remaining<br>capacity in gigabytes for all the hard disk drives.                                                                                                    |
| Drive Graph       | Displays disk space for each hard disk drive. All space allocated to the<br>same volume appears in a matching color. A hatch pattern indicates a<br>proposed configuration and a solid block indicates an existing volume.<br>The Cap field beneath each drive in the drive graph shows the maximum<br>capacity in gigabytes for that hard disk drive. |

# Table 6 Toolbar on the Basic Configuration Wizard

| Button | Tooltip                                   | Description                                                                                               |
|--------|-------------------------------------------|----------------------------------------------------------------------------------------------------|
|        | Read a configuration from a file          | Reads a saved configuration so the end-user can apply the configuration to the Sil 4726 Storage Appliance |
|        | Write configuration from system to a file | Saves a configuration to a file on the host computer.                                                     |
| R      | Restore configuration to last commit      | Cancels proposed changes.                                                                                 |

# Table 7 Command Buttons on the Basic Configuration Wizard

| Button Label        | Description                                                                                         |
|---------------------|----------------------------------------------------------------------------------------------------|
| To Advanced<br>Mode | Opens the Advanced Configuration Wizard.                                                            |
| Apply               | Submits configuration changes to the Sil 4726 Storage Appliance and closes theConfiguration Wizard. |
| Cancel              | Aborts the changes and closes the Configuration Wizard.                                             |

# **Configure Volumes**

Before running the BT-3045 Data Marshalling System, it is required that you install a host controller (card and driver). The host controller provides a software and hardware link between the host computer and the BT-3045 Data Marshalling System.

1. Select Configure Box from the Edit menu or click the Configure Box toolbar button to open the Configuration Wizard.

|                                                                                                    | arrager                |        |                  |                                                                                                    |                                                                                                    |                                                                   |                                                                    |                                                                   |  |
|----------------------------------------------------------------------------------------------------|------------------------|--------|------------------|----------------------------------------------------------------------------------------------------|----------------------------------------------------------------------------------------------------|-------------------------------------------------------------------|--------------------------------------------------------------------|-------------------------------------------------------------------|--|
| Edit Help                                                                                                    |                        |        |                  |                                                                                                    |                                                                                                    |                                                                   |                                                                    |                                                                   |  |
| 📕 📃 🖸 Config                                                                                                    | jure Box               | Ctrl+C | 1                |                                                                                                    |                                                                                                    |                                                                   |                                                                    |                                                                   |  |
| P Speci                                                                                                    | fy Policy              | Ctrl+P |                  |                                                                                                    |                                                                                                    | _                                                                 |                                                                    | _                                                                 |  |
| Setup                                                                                                    | Email Notification     | Ctrl+E |                  |                                                                                                    |                                                                                                    |                                                                   |                                                                    |                                                                   |  |
|                                                                                                    | Log                    | Ctrl+E | eed              | Drive #0                                                                                             | Drive #1                                                                                             | Drive #2                                                          | Drive #3                                                           | Drive #4                                                          |  |
| Speci                                                                                                    | fy Firmware            | Ctrl+M | + PS             | Normal                                                                                               | Normal                                                                                               | Normal                                                            | Normal                                                             | Normal                                                            |  |
| Contraction of the local division of the local division of the loc |                        |        |                  | V400 700F                                                                                            | V400701F                                                                                             | VARCHIDE                                                          | V40C1/1 0E                                                         | Y48578DE                                                          |  |
| Drive S/N                                                                                                    |                        |        |                  | 1485Z99E                                                                                             | 148523JE                                                                                             | THOSTEDE                                                          | 1403YLOE                                                           | 14032002                                                          |  |
| Drive S/N<br>Exp. S/N                                                                                                    |                        |        |                  | Y485Z99E<br>Y485Z99E                                                                                 | Y48SZSJE<br>Y48SZSJE                                                                                 | Y48SVLDE                                                          | Y48SVL8E                                                           | Y48SZ8DE                                                          |  |
| Drive S/N<br>Exp. S/N                                                                                                    | Policy                 | Tota   |                  | Y485299E<br>Y485299E                                                                                 | Y48523JE<br>Y485Z3JE                                                                                 | Y48SVLDE                                                          | V485VL8E                                                           | Y48SZ8DE                                                          |  |
| Drive S/N<br>Exp. S/N<br>Capacity                                                                                                    | Policy                 | Total  |                  | Y485Z99E<br>Y485Z99E<br>Drive #0<br>152.5 GB                                                         | T48523JE           Y485Z9JE           Drive #1           152.5 GB                                    | Y485VLDE           Drive #2           152.5 GB                    | T403YL0E           Y48SVL8E           Drive #3           152.5 GB  | T432.00L           Y48SZ8DE           Drive #4           152.5 GB |  |
| Drive S/N<br>Exp. S/N<br>Capacity<br>Volume #0                                                                                                    | Policy<br>SAFE         | Total  | 3                | Y485299E<br>Y485Z99E<br>Drive #0<br>152.5 GB<br>50 GB                                                | T46523JE           Y485Z9JE           Drive #1           152.5 GB           50 GB                    | T403YLDE           Y48SVLDE           Drive #2           152.5 GB | 1485YL8E           Y48SVL8E           Drive #3           152.5 GB  | Y48SZ8DE           Drive #4           152.5 GB                    |  |
| Drive S/N<br>Exp. S/N<br>Capacity<br>Volume #0<br>Volume #1                                                                                                    | Policy<br>SAFE<br>FAST | Total  | 3<br>3<br>3<br>8 | Y485299E           Y485Z99E           Drive #0           152.5 GB           50 GB           102.5 GB | T46523JE           Y485Z9JE           Drive #1           152.5 GB           50 GB           102.5 GB | Y485VLDE           Drive #2           152.5 GB                    | T465 ¥L6E           Y485¥L8E           Drîve #3           152.5 GB | Process           Prive #4           152.5 GB                     |  |

2. When prompted, enter the administrator password. The default password is admin.

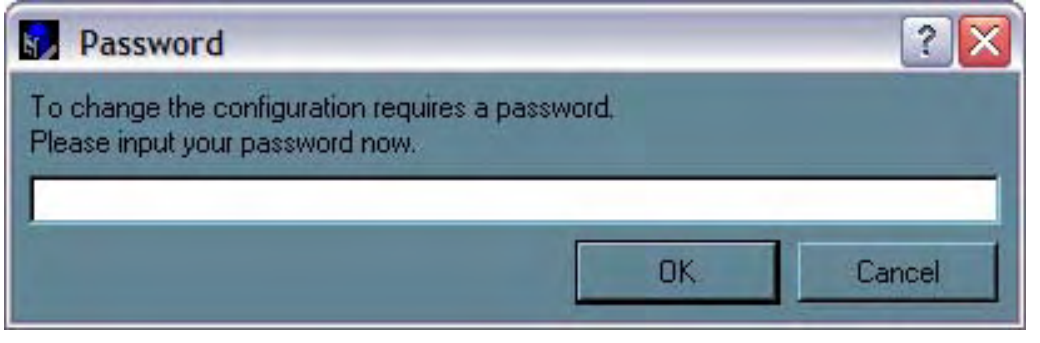

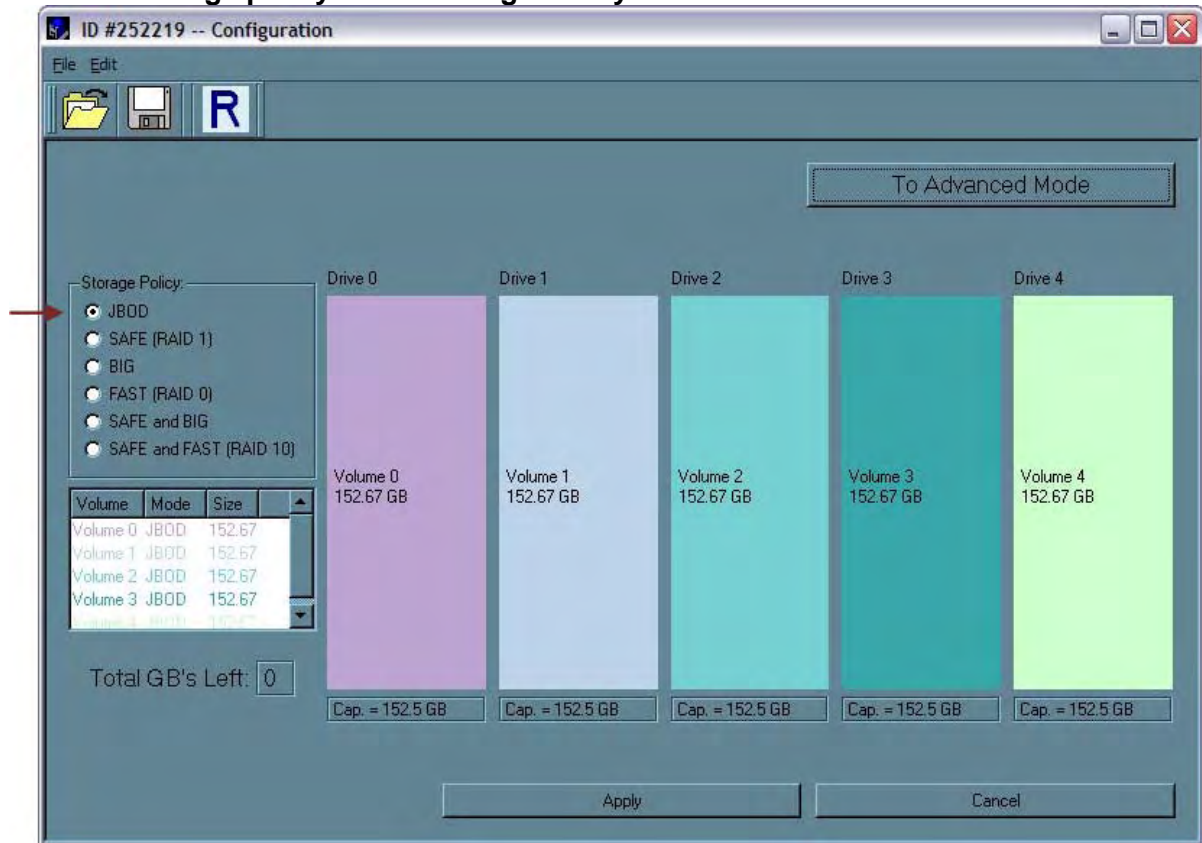

#### 3. Select a storage policy in the Storage Policy Frame.

#### Table 8 Basic Storage Policy Options

| Storage Policy              | Description                                                                                                    |
|-----------------------------|----------------------------------------------------------------------------------------------------|
| JBOD (bypass)               | Creates a logical volume for each physical hard disk drive.                                                                                                    |
| SAFE (RAID 1)               | Creates two volumes. For each volume, one hard disk drive is mirrored onto a second drive. Makes the remaining drive the Hot Spare for both volumes.                           |
| BIG (span)                  | Concatenates all hard disk drives into a single volume.                                                                                                    |
| FAST (RAID 0)               | Opens the <u>Event Log</u> viewer.                                                                                                    |
| SAFE and BIG                | Concatenates half the available space on four hard disk drives<br>and mirrors that half to the second half of the available space.<br>Makes the remaining drive the Hot Spare. |
| SAFE and FAST<br>(RAID 1+0) | Creates one volume consisting of four hard disk drives (data is written to the mirrored disks in a striped format). Makes the remaining drive the Hot Spare.                   |

4. When prompted to acknowledge that the configuration change may result in data loss, click Yes to accept the configuration.

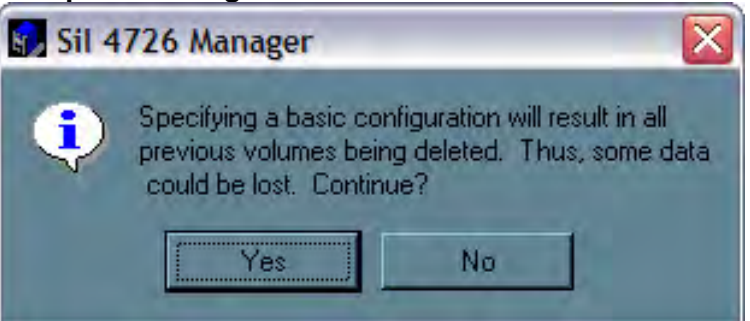

- 5. Select Save to Config File from the File menu or click the Write configuration for system to a file toolbar button to save the configuration.
- 6. Click Apply to create the selected configuration. The Volume display will close automatically and the Status window will refresh (within a minute or so)

| Sil 4726 Ma                                                                                                    | anager                       |                                                  |                      |                      |                      |                      |                      |
|----------------------------------------------------------------------------------------------------|------------------------------|--------------------------------------------------|----------------------|----------------------|----------------------|----------------------|----------------------|
| le <u>E</u> dit <u>H</u> elp                                                                                    |                              |                                                  |                      |                      |                      |                      |                      |
|                                                                                                    |                              |                                                  |                      |                      |                      |                      |                      |
| 5/N #252219                                                                                                    |                              |                                                  |                      |                      |                      |                      |                      |
| 1                                                                                                    | Temp                         | Fan Speed                                        | Drive #0             | Drive #1             | Drive #2             | Drive #3             | Drive #4             |
| Box Status                                                                                                    | 26 C / 79 F                  | System + PS                                      | Normal               | Normal               | Normal               | Normal               | Normal               |
| Drive S/N                                                                                                    |                              |                                                  | Y48SZ99E             | Y48SZ9JE             | Y48SVLDE             | Y48SVL8E             | Y48SZ8DE             |
| Exp. S/N                                                                                                    |                              |                                                  | Y48SZ99E             | Y48SZ9JE             | Y48SVLDE             | Y48SVL8E             | Y48SZ8DE             |
| Capacity                                                                                                    | Policy                       | Total                                            | Drive #0<br>152.5 GB | Drive #1<br>152.5 GB | Drive #2<br>152.5 GB | Drive #3<br>152.5 GB | Drive #4<br>152.5 GB |
| The second second second second second second second second second second second second second second second se |                              |                                                  |                      |                      |                      |                      |                      |
| Volume #0                                                                                                    | JBOD                         | 152.67 GB                                        | 152.67 GB            |                      |                      |                      |                      |
| Volume #0<br>Volume #1                                                                                          | JBOD<br>JBOD                 | 152.67 GB<br>152.67 GB                           | 152.67 GB            | 152.67 GB            |                      |                      |                      |
| Volume #0<br>Volume #1<br>Volume #2                                                                             | JBOD<br>JBOD<br>JBOD         | 152.67 GB<br>152.67 GB<br>152.67 GB              | 152.67 GB            | 152.67 GB            | 152.67 GB            |                      |                      |
| Volume #0<br>Volume #1<br>Volume #2<br>Volume #3                                                                | JBOD<br>JBOD<br>JBOD<br>JBOD | 152.67 GB<br>152.67 GB<br>152.67 GB<br>152.67 GB | 152.67 GB            | 152.67 GB            | 152.67 GB            | 152.67 GB            |                      |

7. Partition the configured volume(s) to complete the implementation. See "Partitioning Volumes" for details.

# **5** Advanced Configuration

This section describes how to use the Advanced Configuration Wizard to apply more than one storage policy to volumes on the Sil 4726 Storage Appliance. Why Advanced Configuration?

The Basic Configuration Wizard provides six predefined storage policies to quickly configure the Sil 4726 Storage Appliance. Each predefined storage policy allocates the maximum system capacity to the selected storage policy.

Using the Advanced Configuration Wizard, you can configure up to ten volumes - each with different storage policies and capacities. This flexibility provides numerous combinations of performance, redundancy, and capacity to meet your business requirements. For example:

- For applications that produce critical data, redundancy is important. You could use the Basic Configuration Wizard to implement the predefined SAFE, SAFE and FAST, or SAFE and BIG storage policy. This format would allocate all hard disk drives to SAFE volumes. This may be excessive for your needs. Use the Advanced Configuration Wizard to create additional volumes and allocate capacity more efficiently
- For applications that require hundreds of gigabytes of storage space, the added redundancy of a SAFE configuration's Hot Spare may not be an acceptable luxury. Use the Advanced Configuration Wizard to create multiple volumes that make use of every gigabyte of available space.

These are just a few of the possible combinations of storage policy and capacity allocations that you can create with the Advanced Configuration Wizard. Experiment with other combinations to allocate the total system capacity to meet your needs.

# Why Advanced Configuration?

1. The Advanced Configuration Wizard is an extension of Basic mode that allows you to create two volumes (virtual drives) on each physical hard disk drive.

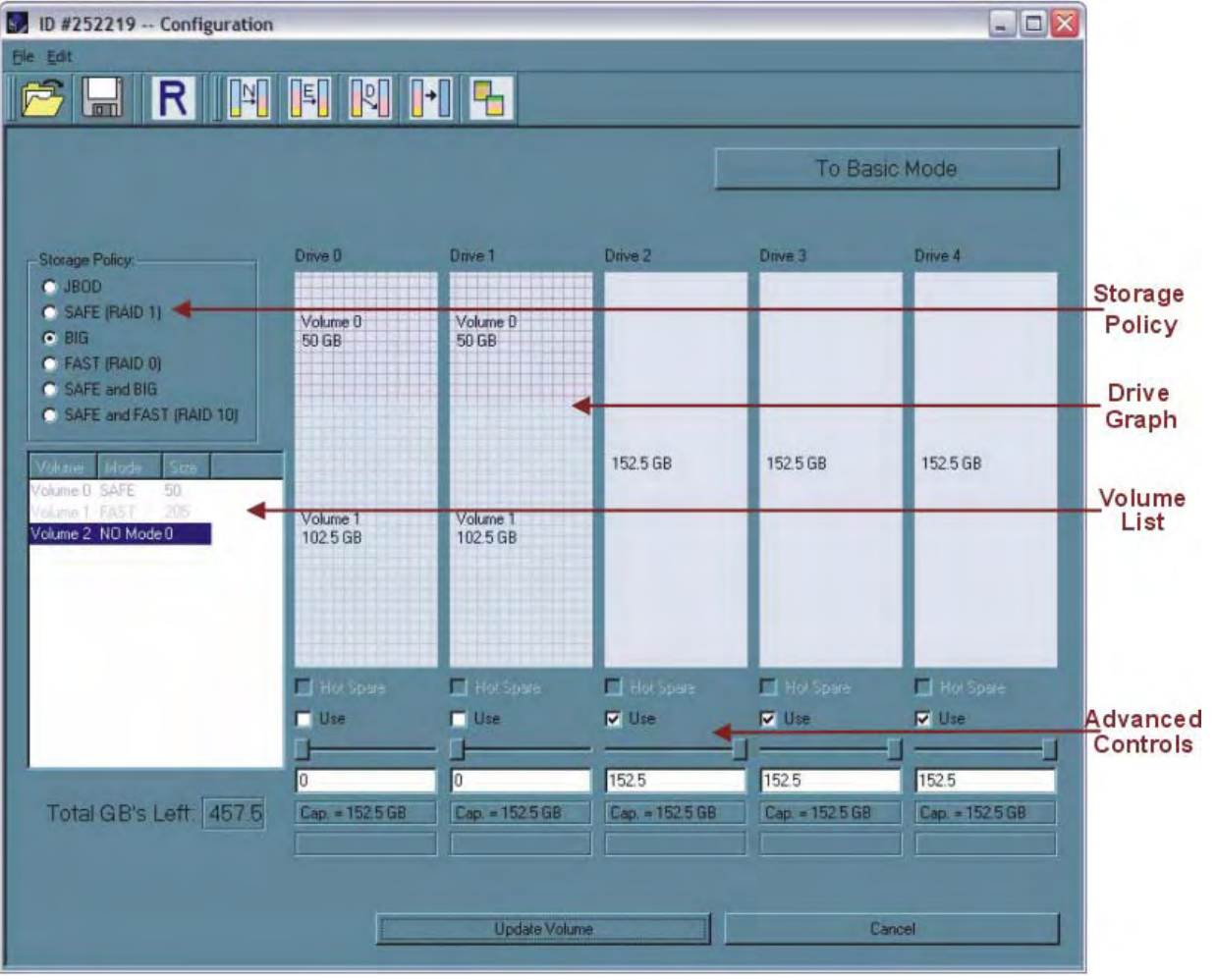

# Table 9 Sections of the Advanced Configuration Wizard

| Section              | Description                                                                                                    |
|----------------------|----------------------------------------------------------------------------------------------------|
| Storage<br>Policy    | Shows the available storage policies that you can assign to volumes. The options are enabled after you create a new volume or select an existing volume to edit.                                                                                                    |
| Volume<br>List       | Shows Volume, Mode (storage policy), and Size details for currently configured volumes. Select a volume to edit or delete it. The Total Gb s Left field beneath the volume list shows the remaining capacity in gigabytes for all the hard disk drives.                                                                                                    |
| Drive<br>Graph       | Displays disk space for each hard disk drive. All space allocated to the same volume appears in a matching color. A hatch pattern indicates a proposed configuration and a solid block indicates an existing volume.                                                                                                    |
| Advanced<br>Controls | <ul> <li>Permit volume creation and modification on each hard disk drive:</li> <li>Hot Spare check box indicates space on this drive is allocated as rebuild space for the selected SAFE volume.</li> <li>'Use' check box indicates drive membership within a volume.</li> <li>Slider specifies capacity allocated to a volume.</li> <li>Text field shows the capacity specified by manipulating the slider.</li> <li>'Cap' field shows maximum capacity for the hard disk drive.</li> <li>'Vol#' shows the virtual volume with which each hard disk drive is associated.</li> </ul> |

# Table 10 Toolbar Buttons on the Advanced Configuration Wizard

| Button     | Tooltip                                               | Description                                                                                                    |
|------------|-------------------------------------------------------|----------------------------------------------------------------------------------------------------|
|            | Read a configuration from a file                      | <u>Reads a saved configuration</u> into the Advanced<br>Configuration Wizard so you can apply the<br>configuration to the Sil 4726 Storage Appliance.<br>Available in Basic and Advanced modes. |
|            | Write configuration for system to a file              | Saves a configuration to a file on the host computer.<br>Available in Basic and Advanced modes.                                                                                                 |
| R          | Restore configuration to last Commit                  | Cancels proposed changes. Available in Basic and Advanced modes.                                                                                                    |
| Z1         | Create a new volume                                   | Creates a new volume on which to set the storage policy<br>and capacity. You can create up to 2 volumes on each<br>hard disk drive (10 total).                                                  |
| ш <b>і</b> | Edit selected volume                                  | Permits the storage policy and capacity of an existing volume to be modified.                                                                                                    |
| 2/         | Delete selected volume                                | Deletes the volume that is currently selected in the volume list.                                                                                                    |
| +          | Delete all volumes                                    | Deletes all configured volumes.                                                                                                    |
|            | Copy configuration<br>from other device in the system | Copies the configuration of one Sil 4726 Storage<br>Appliance to the current Sil 4726 Storage Appliance.                                                                                        |

# Table 11 Command Buttons on the Advanced Configuration Wizard

| Button           | Description                                                                                                    |
|------------------|----------------------------------------------------------------------------------------------------|
| To Basic Mode    | Opens the Basic Configuration Wizard                                                                                                    |
| When configuri   | ing a volume (create a new volume or edit a selected volume)                                                                                     |
| Update Volume    | Applies the selected storage policy to a specific portion of a hard disk drive as a proposed configuration.                                      |
| Cancel           | Aborts the pending changes and returns the Wizard to the point where you can perform different advanced configuration functions.                 |
| After configurir | ng a volume                                                                                                    |
| Apply            | Submits configuration changes to the Sil 4726 Storage Appliance, closes the Wizard, and displays the updated configuration on the Status window. |
| Cancel           | Aborts the in-progress changes and closes the Wizard.                                                                                            |

The Advanced Configuration Wizard allows many combinations of storage policies and capacities. This procedure shows how to modify a basic SAFE configuration so that it contains several volumes, each with different storage policies. This example illustrates one possible combination that allocates all of the system's available capacity to:

- One 50-gigabyte (GB) SAFE volume on drives 0 and 1, with no reserved space for a Hot Spare.
- One FAST volume that uses the remaining capacity on drives 0 and 1.
- One BIG volume that uses all of the capacity on drives 2, 3, and 4.

The same sequence of steps applies to any configuration you choose to implement; only the storage policy and capacity allocation vary for different configuration options.

Note: Before reconfiguring an existing Sil 4726 Storage Appliance with a new configuration, backup the data. Use the Disk Management utility provided by your OS to delete all Sil 4726 partitions except the unallocated, un-initialized disk that represents the SteelVine processor. Once the configuration and partitioning of the new volumes has taken place, it is safe to restore the backedup data to the new configuration. See "Partitioning volumes" for details.

| - C C                                                                                                    | D                  | en e   | 1    |                                          |                |          |          |          |
|----------------------------------------------------------------------------------------------------|--------------------|--------|------|------------------------------------------|----------------|----------|----------|----------|
| Lonfig                                                                                                    | ure Box            | Ctrl+C |      |                                          |                |          |          |          |
| P Specif                                                                                                    | y Policy           | Ctrl+P | -    |                                          |                |          |          |          |
| 🗐 Setup                                                                                                    | Email Notification | Ctrl+E | -    |                                          |                |          |          |          |
|                                                                                                    | Log                | Ctrl+E | eed  | Drive #0                                 | Drive #1       | Drive #2 | Drive #3 | Drive #4 |
| Specif                                                                                                    | y Firmware         | Ctrl+M | + PS | Normal                                   | Normal         | Normal   | Normal   | Normal   |
| Drive S/N                                                                                                    |                    |        |      | Y48SZ99E                                 | Y48SZ9JE       | Y48SVLDE | Y48SVL8E | Y48SZ8DE |
| Exp. S/N                                                                                                    |                    |        |      | Y48SZ99E                                 | Y48SZ9JE       | Y48SVLDE | Y48SVL8E | Y48SZ8DE |
|                                                                                                    |                    |        |      |                                          |                |          |          |          |
|                                                                                                    | Policy             | Total  |      | Drive #0                                 | Drive #1       | Drive #2 | Drive #3 | Drive #4 |
| Capacity                                                                                                    |                    |        |      | 152.5 GB                                 | 152.5 GB       | 152.5 GB | 152.5 GB | 152.5 GB |
|                                                                                                    |                    | -      |      |                                          | A COMPANY COLO |          |          |          |
| /olume #0                                                                                                    | SAFE               | 50 GE  | 3    | 50 GB                                    | 50 GB          |          |          |          |
| and the second second s | FAST               | 205 6  | iB   | 102.5 GB                                 | 102.5 GB       |          |          |          |
| /olume #1                                                                                                    | 10.000             | 457 5  | GB   | 4 20 20 20 20 20 20 20 20 20 20 20 20 20 |                | 152.5 GB | 152.5 GB | 152.5 GB |
| /olume #1<br>/olume #2                                                                                                    | BIG                | 101.0  | 1000 |                                          |                |          |          |          |

1. Click the Configure Box toolbar button to open the Basic Configuration Wizard.

#### 2. Click To Advanced Mode to open the Advanced Configuration Wizard.

| Edit Help                                                                                                    |                        |        | -    |                                                                   |                                                                   |                                                                   |                                                                   |                                                                   |   |
|----------------------------------------------------------------------------------------------------|------------------------|--------|------|-------------------------------------------------------------------|-------------------------------------------------------------------|-------------------------------------------------------------------|-------------------------------------------------------------------|-------------------------------------------------------------------|---|
| Config                                                                                                    | ure Box                | Ctrl+C |      |                                                                   |                                                                   |                                                                   |                                                                   |                                                                   |   |
| P Specif                                                                                                    | y Policy 🥱             | Ctrl+P | -    |                                                                   | _                                                                 | _                                                                 |                                                                   |                                                                   | _ |
| Setup                                                                                                    | Email Notification     | Ctrl+E |      |                                                                   |                                                                   |                                                                   |                                                                   |                                                                   |   |
|                                                                                                    | Log                    | Ctrl+E | eed  | Drive #0                                                          | Drive #1                                                          | Drive #2                                                          | Drive #3                                                          | Drive #4                                                          | T |
| Specif                                                                                                    | y Firmware             | Ctrl+M | + PS | Normal                                                            | Normal                                                            | Normal                                                            | Normal                                                            | Normal                                                            |   |
| Contraction of the local division of the local division of the loc |                        |        |      |                                                                   |                                                                   | VARCIA DE                                                         | V AOCVA OF                                                        | V40CZODE                                                          |   |
| Drive S/N                                                                                                    |                        |        |      | Y485Z99E                                                          | Y485Z9JE                                                          | 1403YLUE                                                          | 1485YL8E                                                          | 140320DE                                                          |   |
| Drive S/N<br>Exp. S/N                                                                                                    |                        |        |      | Y48SZ99E<br>Y48SZ99E                                              | Y485Z9JE<br>Y485Z9JE                                              | Y48SVLDE                                                          | Y48SVL8E                                                          | Y48SZ8DE                                                          |   |
| Drive S/N<br>Exp. S/N                                                                                                    |                        |        |      | Y48SZ99E<br>Y48SZ99E                                              | Y485Z9JE<br>Y485Z9JE                                              | Y48SVLDE                                                          | Y485VL8E                                                          | Y485Z8DE                                                          |   |
| Drive S/N<br>Exp. S/N                                                                                                    | Policy                 | Total  |      | Y48SZ99E<br>Y48SZ99E<br>Drive #0                                  | Y485Z3JE<br>Y485Z9JE<br>Drive #1                                  | V48SVLDE                                                          | V485VL8E                                                          | V48SZ8DE                                                          |   |
| Drive S/N<br>Exp. S/N<br>Capacity                                                                                                    | Policy                 | Total  |      | Y48SZ99E<br>Y48SZ99E<br>Drive #0<br>152.5 GB                      | Y485Z9JE<br>Y485Z9JE<br>Drive #1<br>152.5 GB                      | T405YLDE           Y48SVLDE           Drive #2           152.5 GB | T485VL8E           Y485VL8E           Drive #3           152.5 GB | T40520DE           Y48SZ8DE           Drive #4           152.5 GB |   |
| Drive S/N<br>Exp. S/N<br>Capacity                                                                                                    | Policy                 | Total  |      | Y48SZ99E<br>Y48SZ99E<br>Drive #0<br>152.5 GB                      | Y48529JE<br>Y485Z9JE<br>Drive #1<br>152.5 GB                      | T485VLDE           Y48SVLDE           Drive #2           152.5 GB | T485VL8E           Y485VL8E           Drive #3           152.5 GB | T40520DE           Y48SZ8DE           Drive #4           152.5 GB |   |
| Drive S/N<br>Exp. S/N<br>Capacity<br>Volume #0                                                                                                    | Policy<br>SAFE         | Total  |      | Y48SZ99E<br>Y48SZ99E<br>Drive #0<br>152.5 GB<br>50 GB             | Y48529JE<br>Y485Z9JE<br>Drive #1<br>152.5 GB<br>50 GB             | T485VLDE           Y48SVLDE           Drive #2           152.5 GB | T485VL8E           Y485VL8E           Drive #3           152.5 GB | T40520DE           Y48SZ8DE           Drive #4           152.5 GB |   |
| Drive S/N<br>Exp. S/N<br>Capacity<br>Volume #0<br>Volume #1                                                                                                    | Policy<br>SAFE<br>FAST | Total  | B    | Y48SZ99E<br>Y48SZ99E<br>Drive #0<br>152.5 GB<br>50 GB<br>102.5 GB | Y48529JE<br>Y48529JE<br>Drive #1<br>152.5 GB<br>50 GB<br>102.5 GB | T485VLDE           Y48SVLDE           Drive #2           152.5 GB | T485VL8E           Y48SVL8E           Drive #3           152.5 GB | T40520DE           Y48SZ8DE           Drive #4           152.5 GB |   |

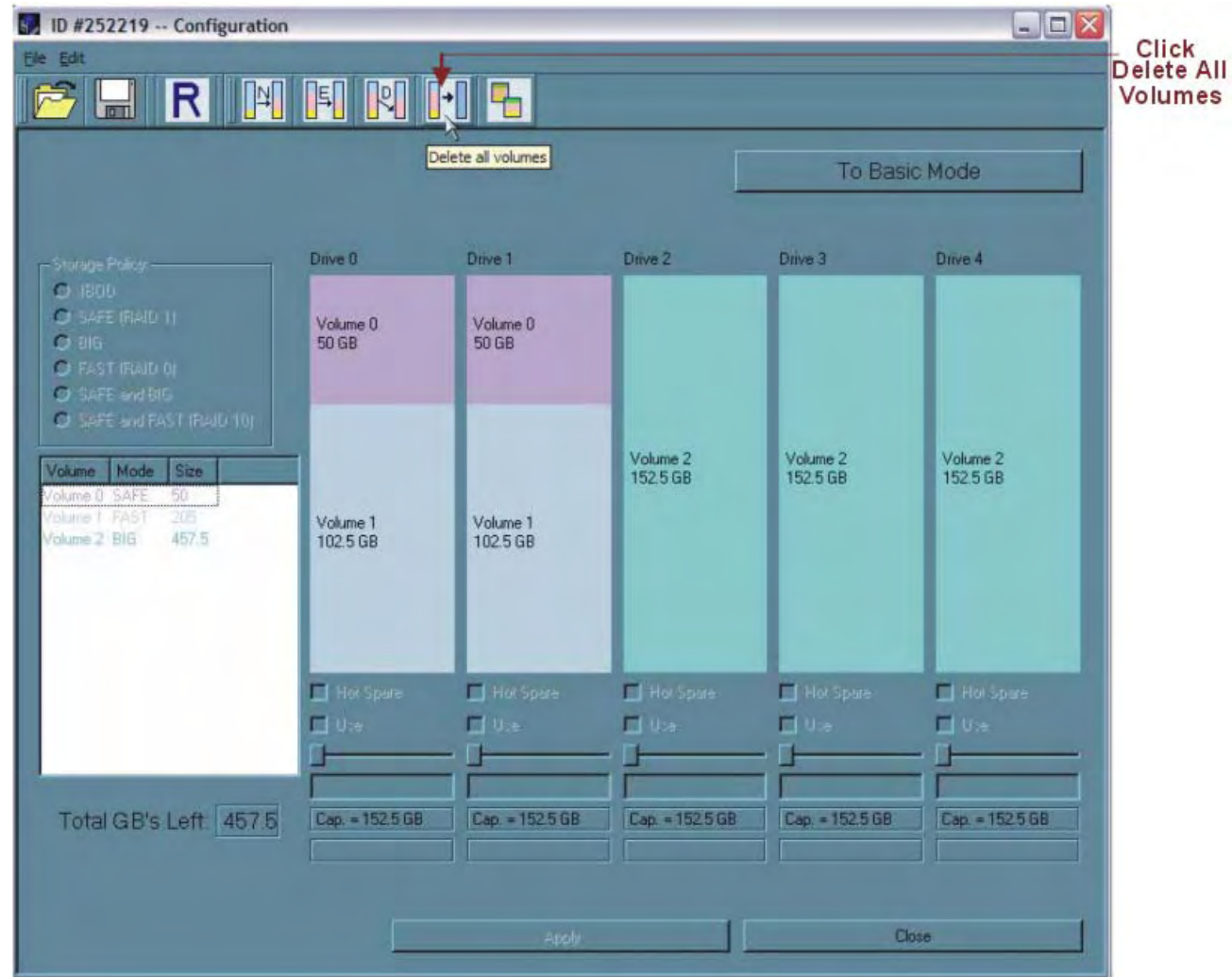

3. Select the "Delete all volumes" from the toolbar.

4. When prompted to confirm the deletion of the volumes, click Yes.

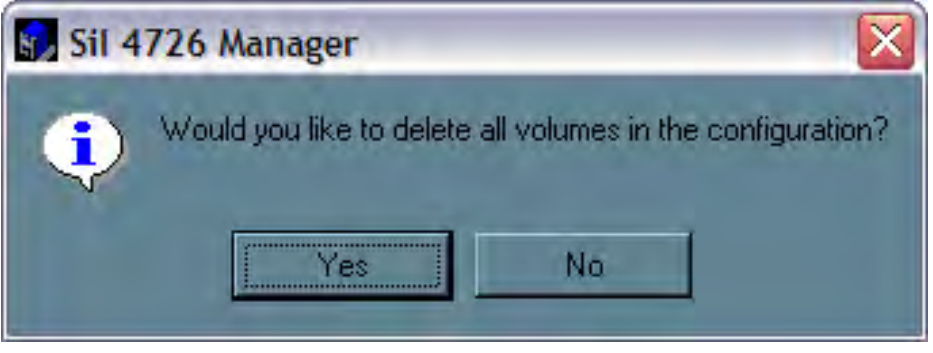

| D #252219 Configuration                                                                                                    |                  |                  |                             |                 |                 | Cre     |
|----------------------------------------------------------------------------------------------------|------------------|------------------|-----------------------------|-----------------|-----------------|---------|
|                                                                                                    |                  | +] 🔒             |                             |                 |                 | n<br>vo |
| Crea                                                                                                    | ite a new volume |                  | Ţ                           | To Basi         | ic Mode         |         |
| Sionage Policy                                                                                                    | Drive 0          | Drive 1          | Drive 2                     | Drive 3         | Drive 4         |         |
| SAFE (RAID 1)     SAFE (RAID 1)     FAST (RAID 0)     SAFE and BIG     SAFE and FAST (RAID 10)     SAFE and FAST (RAID 10)      Volume Mode Size | 152.5 GB         | 152.5 GB         | 152.5 GB                    | 152.5 GB        | 152.5 GB        |         |
|                                                                                                    | Hot Spare Use    | Hot Spare<br>Use | ☐ HorSpare<br>☐ Utre<br>- ☐ | Hot Spare       | Flot Spare      |         |
| Total GB's Left: 457.5                                                                                                    | Cap. = 152.5 GB  | Cap. = 152.5 GB  | Cap. = 152.5 GB             | Cap. = 152.5 GB | Cap. = 152.5 GB |         |
|                                                                                                    |                  | Арріу            |                             | Ca              | ncel            |         |

5. Select "Create a new volume" from the toolbar.

6. Select SAFE (RAID 1) as the Storage Policy. Click on the "Use" check boxes underneath Drives 0 and 1. Move the slide to 50.

Tip: Click to the right or left of the slider within the slider's channel to make half-GB changes.

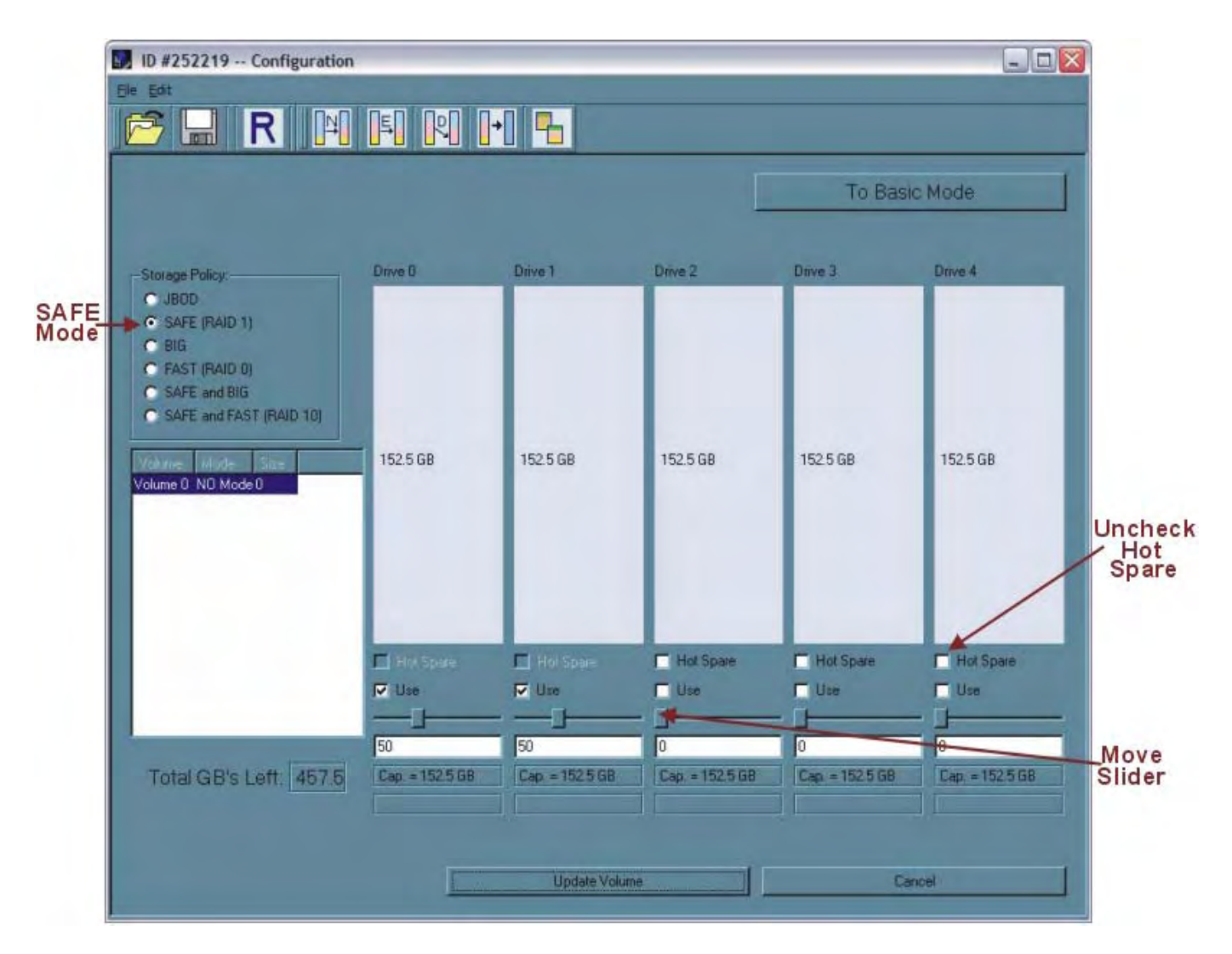

- 7. Click Update Volume.
- 8. When prompted whether to create a Hot Spare for the SAFE volume, click Number

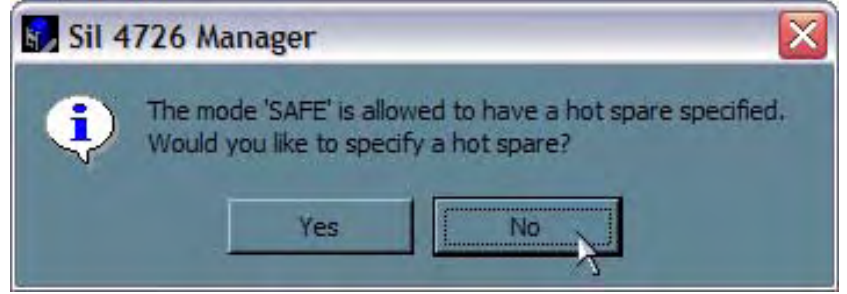

In some configurations, the end-user may want the added redundancy of a Hot Spare. The goal of this example is to use all available system capacity to deliberately avoid the Hot Spare.

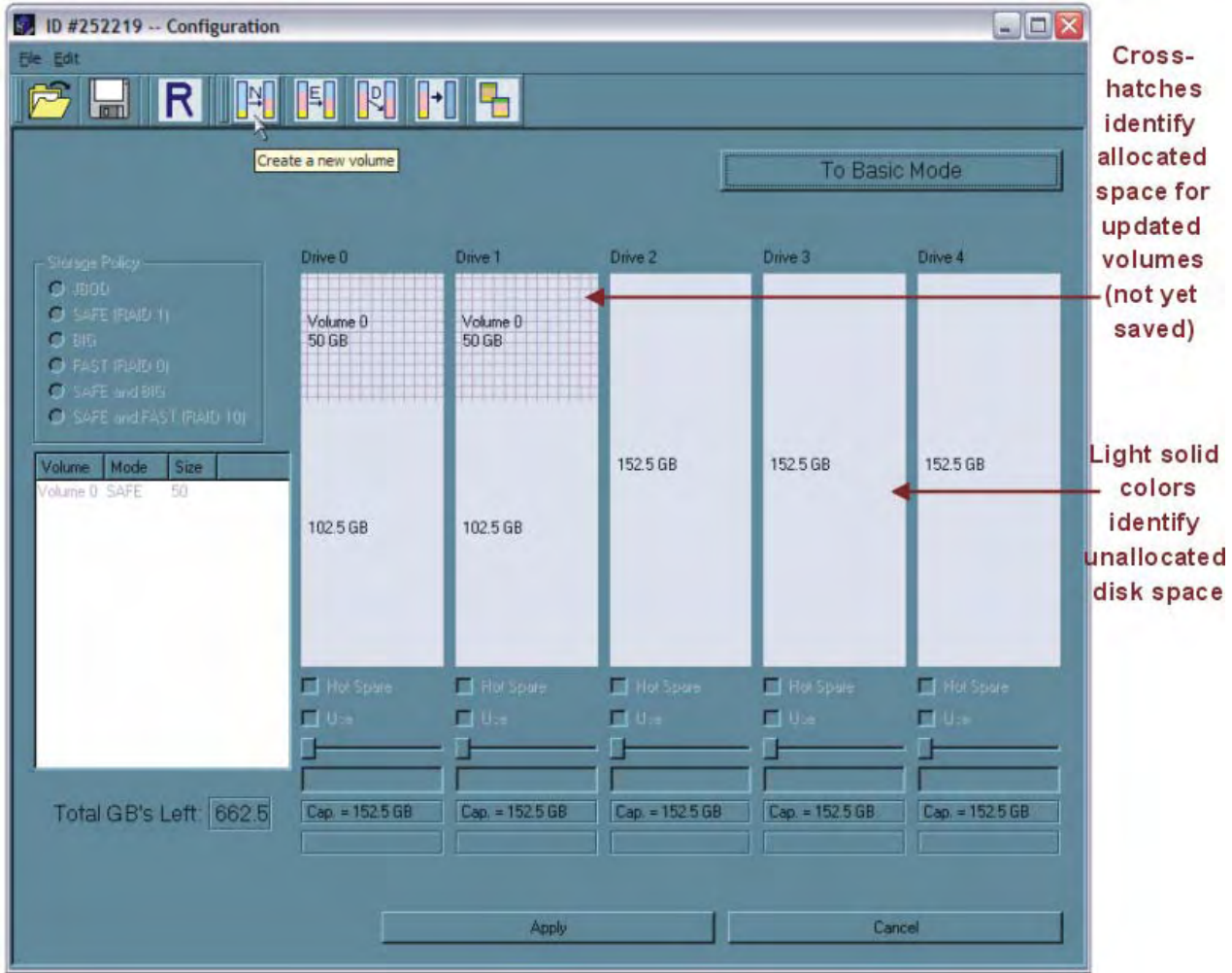

9. Click the Create a New Volume toolbar button.

- 10. Select the FAST radio button in the Storage Policy section.
- 11. Select the 'Use' check box beneath both Drive 0 and Drive 1. This example illustrates two-drive striping.
- 12. Move the slider beneath Drive 0 all the way to the right to allocate the remaining capacity on the two drives to the Fast volume. If you wish, you can allocate less than the total remaining capacity to the new volume. However, doing so makes the unallocated capacity unavailable and unused.
- 13. Click Update Volume.

| ID #252219 Configuration                                                                                                    |                          |                          |                      |                      |                      |     |
|----------------------------------------------------------------------------------------------------|--------------------------|--------------------------|----------------------|----------------------|----------------------|-----|
| Elle Edit                                                                                                    | and the second           | and the second second    |                      |                      |                      |     |
| 🖻 🖬 R 🕅                                                                                                    |                          | •1 5                     |                      |                      |                      |     |
|                                                                                                    |                          |                          |                      | To Basic             | c Mode               |     |
| Storage Policy.                                                                                                    | Drive 0                  | Drive 1                  | Drive 2              | Drive 3              | Drive 4              |     |
| C JBOD<br>C SAFE (RAID 1)<br>C BIG                                                                                             | Volume 0<br>50 GB        | Volume 0<br>50 GB        |                      |                      |                      | 10  |
| FAST (HAUD U)     SAFE and BIG     SAFE and FAST (RAID 10)     Volume 1 NOde 9 Isa     Volume 0 SAFE 50     Volume 1 ND Mode 0 | 102.5 GB                 | 102.5 GB                 | 152.5 GB             | 152.5 GB             | 152.5 GB             | 10  |
|                                                                                                    |                          |                          |                      |                      |                      | 11  |
|                                                                                                    | Use                      | Use                      | Nor Spare            | Hot Spare            | Use                  | -12 |
| Total GB's Left. 662.5                                                                                                    | 102.5<br>Cap. = 152.5 GB | 102.5<br>Cap. = 152.5 GB | 0<br>Cap. = 152.5 GB | 0<br>Cap. = 152.5 GB | 0<br>Cap. = 152.5 GB |     |
|                                                                                                    |                          | Update Volume            |                      | Car                  | icel                 | -13 |

- 14. Click the Create a New Volume toolbar button.
- 15. Select the BIG radio button in the Storage Policy section.
- 16. Select the 'Use' check box beneath Drive 2, Drive 3, and Drive 4 to allocate all of the remaining system capacity to the BIG volume.
- 17. Click Update Volume.

| ID #252219 Configuration                                                                                                    |                               |                      |                          |                          |                          |          |
|----------------------------------------------------------------------------------------------------|-------------------------------|----------------------|--------------------------|--------------------------|--------------------------|----------|
| Ele Edit                                                                                                    | and the second second         |                      |                          |                          |                          | 14       |
| 🖻 🖬 R 🕅                                                                                                    | FIRI                          | +                    |                          |                          |                          |          |
|                                                                                                    |                               |                      |                          | To Basic                 | Mode                     |          |
| Storage Policy:                                                                                                    | Drive 0                       | Drive 1              | Drive 2                  | Drive 3                  | Drive 4                  |          |
| C JBOD<br>SAFE (RAID 1)                                                                                                    | Volume 0                      | Volume 0             |                          |                          |                          | 15       |
| BIG     FAST (RAID 0)     SAFE and BIG     SAFE and FAST (RAID 10)     Volume 0 SAFE 50     Volume 0 SAFE 50     Volume 1 FAST 205     Volume 2 ND Mode 0 | 50 GB<br>Volume 1<br>102.5 GB | Volume 1<br>102.5 GB | 152.5 GB                 | 152.5 GB                 | 152.5 GB                 | 15       |
|                                                                                                    | Hot Spare                     | E Hot Spare          | Use                      | Hot Space<br>Use         | Hot Spare                | <u> </u> |
| Total GB's Left. 457.5                                                                                                    | 0<br>Cap. = 152.5 GB          | 0<br>Cap. = 152.5 GB | 152.5<br>Cap. = 152.5 GB | 152.5<br>Cap. = 152.5 GB | 152.5<br>Cap. = 152.5 GB |          |
|                                                                                                    |                               | Update Volum         | •                        | Can                      | cel                      | - 17     |

Note: Only the last Volume listed (in the above example, Volume 2) can be edited. In order to edit Volume 1, Volume 2 must be deleted. In order to edit Volume 0, all Volumes must be deleted and the end-user will need to start with a New Volume (refer to list item 9 - 13 for more details).

- ID #252219 -- Configuration - - X 18 Ele Edit H R P2 R ¥ Ę n Write configuration for system to a file To Basic Mode Drive 0 Drive 2 Drive 3 Drive 4 Drive 1 Storage Policy C JBOD C SAFE (RAID 1) Volume D Volume D • BIG 50 GB 50 GB C FAST (RAID 0) C SAFE and BIG C SAFE and FAST (RAID 10) 152.5 GB 152.5 GB 152.5 GB Volume 1 102.5 GB Volume 1 102.5 GB Volume 2 NO Mode 0 E Ho 🔲 Hot Sp Hot Sp L He Use Use Use Use Use Use ₩ Use VUse ł F 0 0 152.5 152.5 152.5 Total GB's Left: 457.5 Cap. = 152.5 GB Cap. = 152.5 GB Cap. = 152.5 GB Cap. = 152.5 GB Cap. = 152.5 GB ·19 Update Volume Cancel
- 18. Click the Write Configuration for System to a File toolbar button to save the configuration.

19. Click Update Volume to create the multi-volume configuration, close the Wizard, and display thevolumes in the Status window (within a minute or so).

| Fan Speed   | Drive #0                                             | Drive #1                                                                                                    | Drive #2                                                                                                    | Drive #3                                                                                                    | Drive #4                                                                                                    |
|-------------|------------------------------------------------------|----------------------------------------------------------------------------------------------------|----------------------------------------------------------------------------------------------------|----------------------------------------------------------------------------------------------------|----------------------------------------------------------------------------------------------------|
| System + PS | Normal                                               | Normal                                                                                                    | Normal                                                                                                    | Normal                                                                                                    | Normal                                                                                                    |
|             | Y48SZ99E                                             | Y48SZ9JE                                                                                                    | Y48SVLDE                                                                                                    | Y48SVL8E                                                                                                    | Y48SZ8DE                                                                                                    |
| 1           | Y48SZ99E                                             | Y48SZ9JE                                                                                                    | Y48SVLDE                                                                                                    | Y48SVL8E                                                                                                    | Y48SZ8DE                                                                                                    |
|             |                                                      | and the second second                                                                                                    | _                                                                                                    |                                                                                                    | 1                                                                                                    |
| Total       | Drive #0                                             | Drive #1                                                                                                    | Drive #2                                                                                                    | Drive #3                                                                                                    | Drive #4                                                                                                    |
|             | 152.5 GB                                             | 152.5 GB                                                                                                    | 152.5 GB                                                                                                    | 152.5 GB                                                                                                    | 152.5 GB                                                                                                    |
| 50 GB       | 50 GB                                                | 50 GB                                                                                                    |                                                                                                    |                                                                                                    |                                                                                                    |
| 205 GB      | 102.5 GB                                             | 102.5 GB                                                                                                    |                                                                                                    |                                                                                                    |                                                                                                    |
|             |                                                      |                                                                                                    |                                                                                                    |                                                                                                    |                                                                                                    |
|             | Fan Speed<br>System + PS<br>Total<br>50 GB<br>205 GB | Fan Speed         Drive #0           System + PS         Normal           Y485Z99E         Y485Z99E           Y485Z99E         Y485Z99E           Total         Drive #0           152.5 GB         50 GB           50 GB         50 GB           205 GB         102.5 GB | Fan Speed         Drive #0         Drive #1           System + PS         Normal         Normal           Y48SZ99E         Y48SZ9JE           Y48SZ99E         Y48SZ9JE           Y48SZ99E         Y48SZ9JE           Y48SZ99E         Y48SZ9JE           Total         Drive #0           Drive #1         152.5 GB           50 GB         50 GB           205 GB         102.5 GB | Fan Speed         Drive #0         Drive #1         Drive #2           System + PS         Normal         Normal         Normal           Y48SZ99E         Y48SZ9JE         Y48SVLDE           Y48SZ99E         Y48SZ9JE         Y48SVLDE           Y48SZ99E         Y48SZ9JE         Y48SVLDE           Total         Drive #0         Drive #1         Drive #2           152.5 GB         152.5 GB         152.5 GB         50 GB           50 GB         50 GB         50 GB         205 GB         102.5 GB | Fan Speed         Drive #0         Drive #1         Drive #2         Drive #3           System + PS         Normal         Normal         Normal         Normal           Y48SZ99E         Y48SZ9JE         Y48SVLDE         Y48SVL8E           Y48SZ99E         Y48SZ9JE         Y48SVLDE         Y48SVL8E           Y48SZ99E         Y48SZ9JE         Y48SVLDE         Y48SVL8E           Total         Drive #0         Drive #1         Drive #2         Drive #3           152.5 GB         152.5 GB         152.5 GB         152.5 GB         50 GB           50 GB         50 GB         50 GB         205 GB         102.5 GB         102.5 GB |

20. Partition the configured volumes to complete the implementation. See "Partitioning Volumes" for details.

# **Manage Configuration Files**

The Basic Configuration Wizard provides menus and icons to manage configuration files.

- The Read Config File command from the File menu in the Basic Configuration Wizard imports a configuration file so that the end-user can restore a previously saved configuration (storage policy).
- The Save to Config File command from the File menu in the Basic Configuration Wizard exports an Sil 4726 configuration to a file.

Each of the procedures in the "Basic Configuration" chapter prompts you to save a configuration file.

#### Import a configuration file

Note: The end-user must have previously saved a configuration file so that one is available to import it. See "Save a configuration file" for details.

1. Select Configure Box from the Edit menu or click the Configure Box toolbar button in the Status window to open the Basic Configuration Wizard.

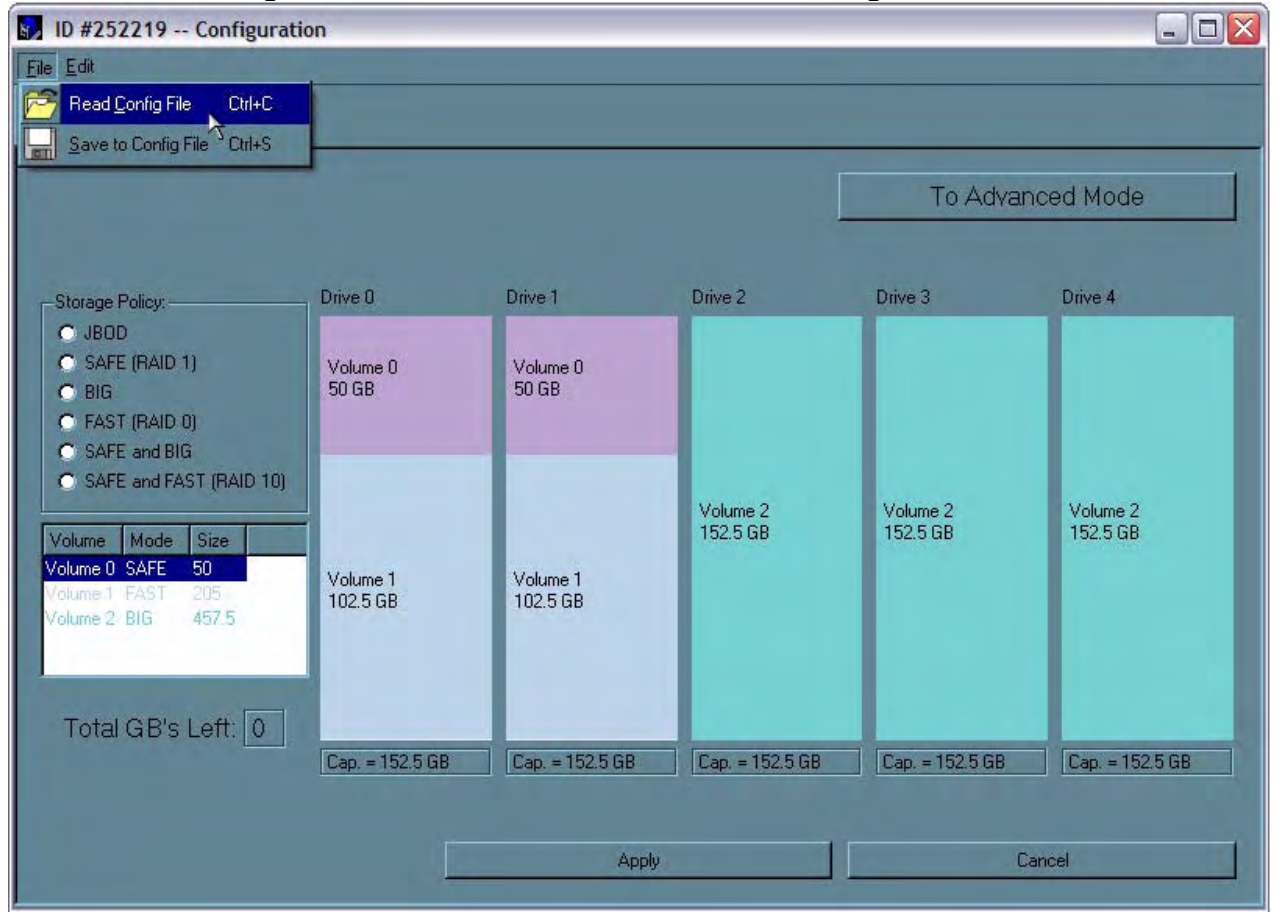

2. Select Read Config File from the File menu in the Basic Configuration Wizard.

- 3. Navigate to the required file and click Open to import it. The Basic Configuration Wizard provides notice of a successful import and graphically displays the imported volumes.
- 4. Click OK to implement the imported configuration.

### Save a configuration file

- 1. Select Configure Box from the Edit menu or click the Configure Box toolbar button in the Status window to open the Basic Configuration Wizard.
- 2. Select Save to Config File from the File menu in the Basic Configuration Wizard.

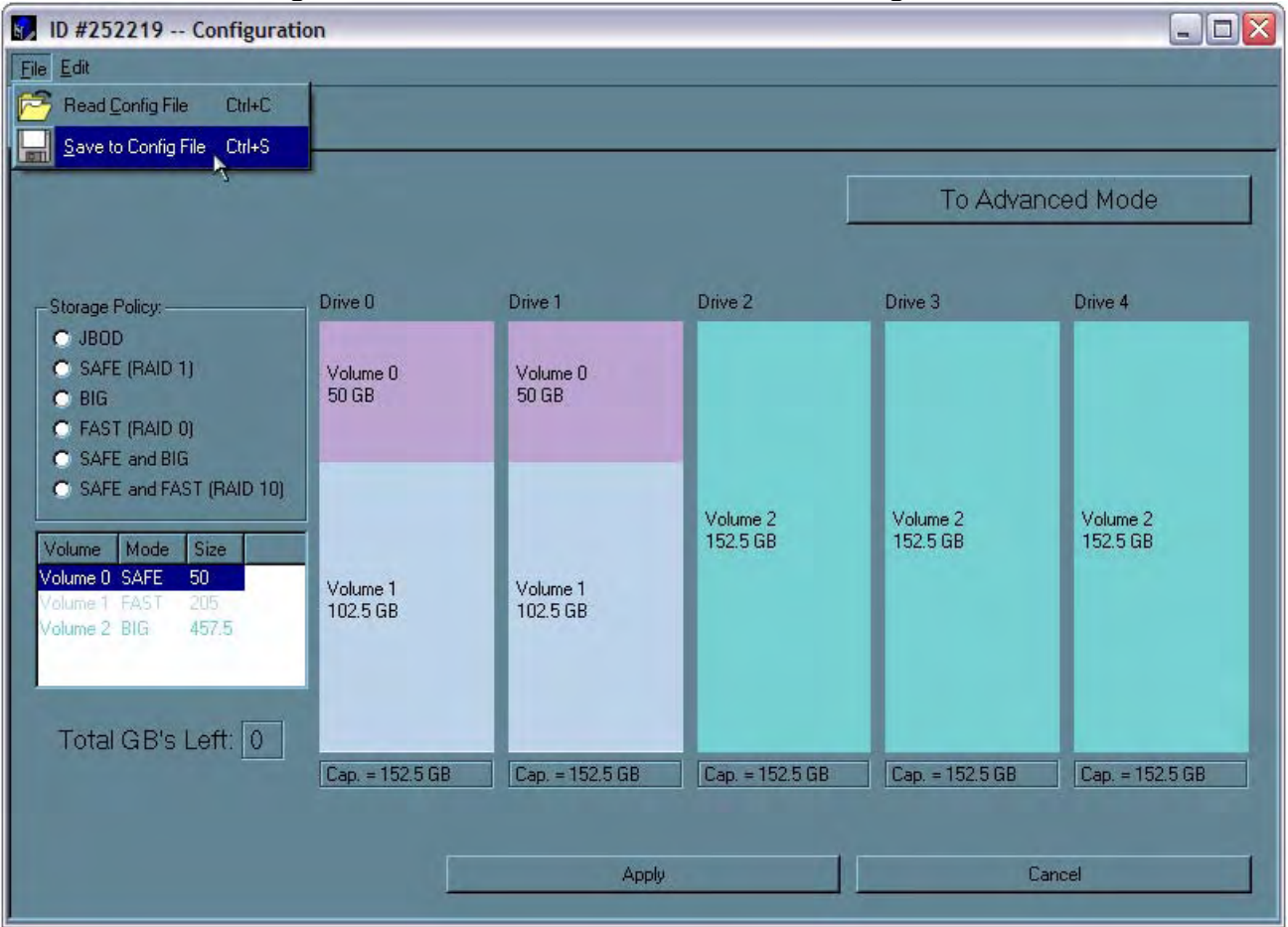

3. Navigate to the appropriate directory, specify a file name in the File Name text box, and click the Save button.

| ecify a Conf                      | iguration File                           |                     |        |         | ?            |
|-----------------------------------|------------------------------------------|---------------------|--------|---------|--------------|
| Save in:                          | Sil 4726 Ma                              | nager               | •      | + 🗈 💣 📰 |              |
| My Recent<br>Documents<br>Desktop | i cons<br>i \$1 4726 Conf<br>≌051219.xml | îg                  |        |         |              |
| y Documents                       |                                          |                     |        |         |              |
| My Network<br>Places              | File <u>n</u> ame:                       | 1                   |        | •       | <u>S</u> ave |
|                                   | Save as type:                            | Configuration files | (*xml) | •       | Cance        |

# 6 Partitioning Configured Volumes

This chapter explains how to partition volumes after configuring them with the Sil 4726 Manager. The end-user must partition volumes for the host computer's operating system before one can store data on the volumes. Refer to the operating system documentation for further guidance.

# Why Advanced Configuration?

### **MS Windows**

Important: Before reconfiguring a volume, back up the data and delete previously defined Sil 4726 partitions. Do not, however, delete the partition that represents the SteelVine processor (the "Not Initialized" disk with no capacity allocated to it). After the end-user configures and partitions the new volumes, S/he can restore the backed-up data to the new configuration.

3. Right-click the My Computer icon and select Manage from the pop-up window.

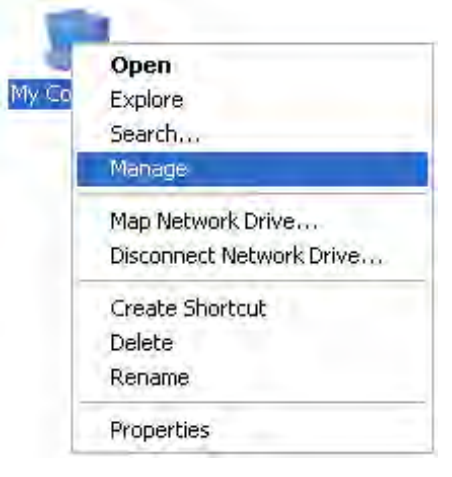

2. From the Computer Management window select Disk Management under Storage to open Windows Disk Manager.

| 🖳 Computer Management                                                                                                    |                                                                                                    |                                                                                                    |
|----------------------------------------------------------------------------------------------------|----------------------------------------------------------------------------------------------------|----------------------------------------------------------------------------------------------------|
| Eile Action View Window H                                                                                                    | elp                                                                                                    | <u>_ 8 ×</u>                                                                                                    |
|                                                                                                    |                                                                                                    |                                                                                                    |
| Computer Management (Local)            Image: System Tools           Image: System Tools <td>Volume La<br/>WINXP (E:) Pa<br/>WIN2K (C:) Pa<br/>C</td> <td>ryout         Type         File System         Status         Capacity         Free Space           artition         Basic         NTFS         Healthy (Boot)         9.77 GB         1.05 GB           artition         Basic         NTFS         Healthy (System)         9.77 GB         5.14 GB</td> | Volume La<br>WINXP (E:) Pa<br>WIN2K (C:) Pa<br>C                                                                                                    | ryout         Type         File System         Status         Capacity         Free Space           artition         Basic         NTFS         Healthy (Boot)         9.77 GB         1.05 GB           artition         Basic         NTFS         Healthy (System)         9.77 GB         5.14 GB |
| B - M Performance Logs and Alerts     B - Device Manager     Sorage     Removable Storage     Disk Defragmenter                                                                                                    | Contraction Contraction Contractico Contractico Contra | WIN:         9.77         9.77         1.1         7.81         1.0         50         3.91         994         29.75         10.07           Healt         Healt         He         Healt         He         Healt         He         Free:         Unallo                                           |
| <ul> <li>Disk Management</li> <li>Services and Applications</li> </ul>                                                                                                    | CDisk 1<br>Basic<br>152.50 GB<br>Online                                                                                                    | 152,50 GB<br>Unallocated                                                                                                    |
|                                                                                                    | CDISK 2<br>Basic<br>152.50 GB<br>Online                                                                                                    | 152.50 GB<br>Unallocated                                                                                                    |
|                                                                                                    | CDISK 3<br>Basic<br>152.50 GB<br>Online                                                                                                    | 152.50 GB<br>Unallocated                                                                                                    |
|                                                                                                    | CDisk 4<br>Basic<br>152.50 GB<br>Online                                                                                                    | 152.50 GB<br>Unallocated                                                                                                    |
|                                                                                                    | Contemporary Contemporary Conte | 152.50 GB<br>Unallocated                                                                                                    |
| <                                                                                                    | CD-ROM 0<br>CD-ROM (D:)                                                                                                    | Primary partition 📕 Extended partition 📕 Free space 📕 Logical drive                                                                                                    |
|                                                                                                    |                                                                                                    |                                                                                                    |

Note: The Disk numbers in the Windows Disk Manager may be different from the Volume numbers shown in the Sil 4726 Manager Status window, the Basic Configuration Wizard, and the Advanced Configuration Wizard. Be sure to select the correct disk based on the expected disk capacity to create a partition.

3. Right-click on the configured disk's unallocated space and select New Partition. If the New Partition option is not available, select the disk and Initialize it first. To do this, right-click on the disk item and select "Initialize Disk".

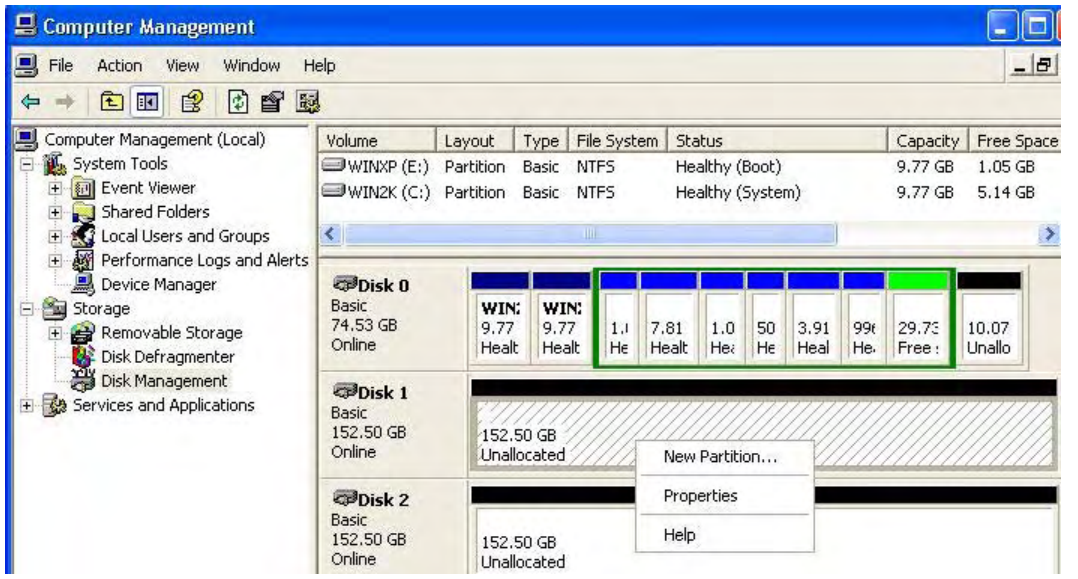

#### 4. Click Next to start the Partition Wizard. New Partition Wizard

| Welcome to the New Partition<br>Wizard<br>This wizard helps you create a partition on a basic disk.<br>A basic disk is a physical disk that contains primary partitions,<br>extended partitions, and logical drives. You can use any<br>version of Windows or MS-DOS to gain access to partitions<br>on basic disks. |
|----------------------------------------------------------------------------------------------------|
| To continue, click Next.                                                                                                    |

#### 5. Select the Primary or Extended option and click Next.

| New Partition Wizard                                                                                                    |        |
|----------------------------------------------------------------------------------------------------|--------|
| Select Partition Type<br>There are three types of partitions: primary, extended, and logical.                                                                                                    |        |
| Select the partition you want to create:                                                                                                    |        |
| Primary partition                                                                                                    |        |
| O Extended partition                                                                                                    |        |
| Logical drive                                                                                                    |        |
| Description                                                                                                    | -      |
| A primary partition is a volume you create using free space on a basic disk.<br>Windows and other operating systems can start from a primary partition. You ca<br>create up to four primary partitions or three primary partitions and an extended<br>partition. | 'n     |
| < Back Next >                                                                                                    | Cancel |

×

#### 6. Specify the partition size. By default, the partition occupies the entire volume. Click Next.

| New Partition Wizard                                                  |                              |
|-----------------------------------------------------------------------|------------------------------|
| Specify Partition Size<br>Choose a partition size that is between the | e maximum and minimum sizes. |
| Maxium disk space in megabytes (MB):<br>Minimum disk space in MB:     | 156155<br>8                  |
| Partition size in MB:                                                 | 156155                       |
|                                                                       | < <u>Back</u> Next>Cancel    |

#### 7. Assign a drive letter or mount path and click Next.

| New Partition Wizard                                                                                                    |        |
|----------------------------------------------------------------------------------------------------|--------|
| Assign Drive Letter or Path<br>For easier access, you can assign a drive letter or drive path to your partition.                                                                                                    |        |
| <ul> <li>○ <u>Assign the following drive letter</u>;</li> <li>○ <u>Mount in the following empty NTFS folder</u>;</li> <li>○ <u>Mount in the following empty NTFS folder</u>;</li> <li>○ <u>Do not assign a drive letter or drive path</u></li> </ul> |        |
| < <u>B</u> ack Next>                                                                                                    | Cancel |

#### 8. Select file system and name the partition and click Next.

| Format Partition<br>To store data on this partition, yo                                                                                                    | ou must format it first.       |                             |
|----------------------------------------------------------------------------------------------------|--------------------------------|-----------------------------|
| Choose whether you want to for                                                                                                    | nat this partition, and if so, | what settings you want to u |
| O Do not format this partition                                                                                                    |                                |                             |
| <ul> <li>Format this partition with the second second</li></ul> | ne following settings:         |                             |
| File system:                                                                                                    | NTFS                           | ~                           |
| Allocation unit size:                                                                                                    | Default                        | ~                           |
| Volume label:                                                                                                    | New Volume                     |                             |
| Perform a quick form                                                                                                    | nat                            |                             |
| Enable file and folde                                                                                                    | r compression                  |                             |
|                                                                                                    |                                |                             |

9. Review the file system settings and click Finish to create the logical partition.

| New Partition Wizard |                                                                                                    | × |
|----------------------|----------------------------------------------------------------------------------------------------|---|
|                      | Completing the New Partition<br>Wizard<br>You have successfully completed the New Partition Wizard.<br>You selected the following settings:                                                                                                    |   |
|                      | Partition type: Primary partition         Disk selected: Disk 1         Partition size: 156155 MB         Drive letter or path: F:         File system: NTFS         Allocation unit size: Default         Volume label: New Volume         Quick format: Yes         To close this wizard, click Finish. |   |
|                      | < <u>B</u> ack Finish Cance                                                                                                    |   |

10. Repeat steps 1 through 9 to partition any remaining disks you configured in the Sil 4726 Manager. Remember, do not partition the disk that represents the SteelVine processor.

#### Mac OS X

1. Launch Disk Utility from Application > Utilities folder.

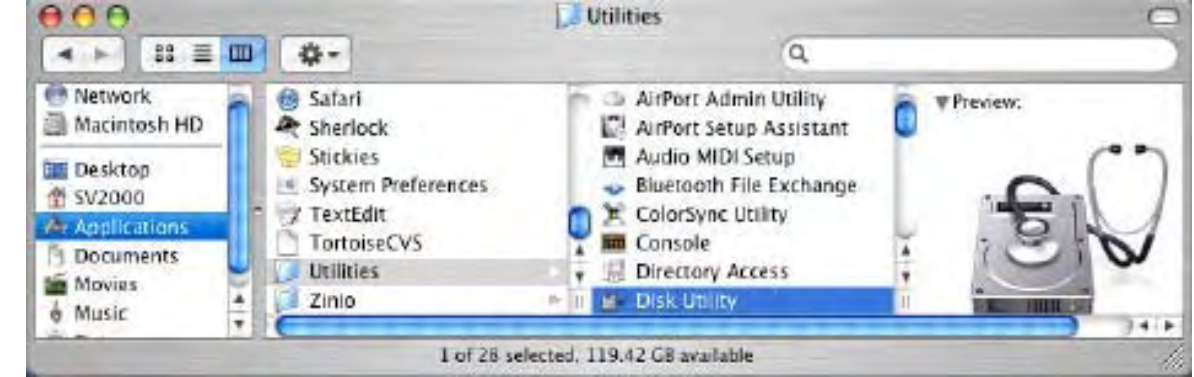

2. Select a configured disk and click the Partition tab.

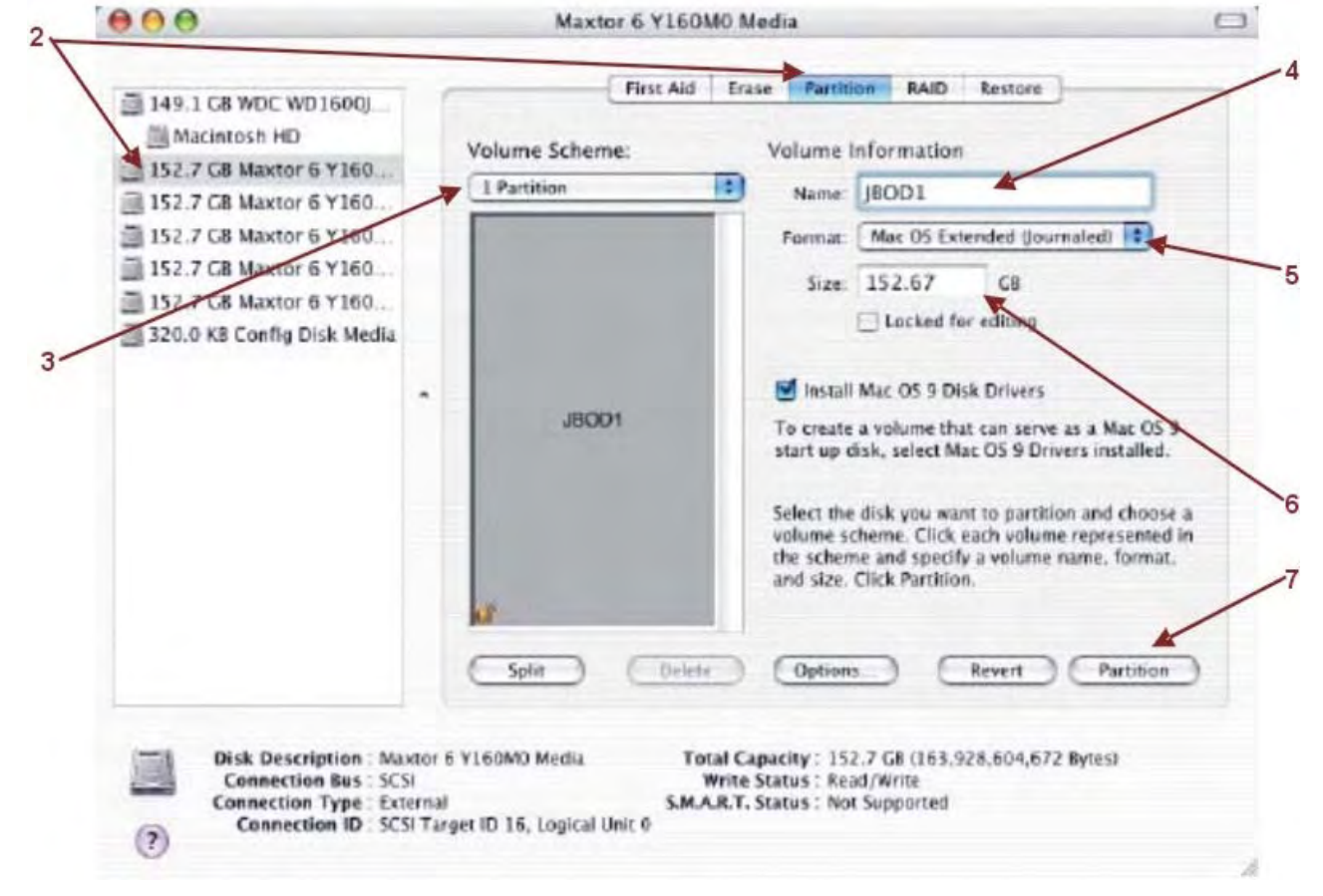

- 3. Select 1 Partition from the Volume Scheme drop-down list.
- 4. Enter a name for the volume in the Name field.
- 5. Select Mac OS Extended (journaled) from the Format drop-down list.
- 6. Specify the size of the partition in the Size field..
- 7. Click the Partition button.

8. Click Partition to acknowledge the warning.

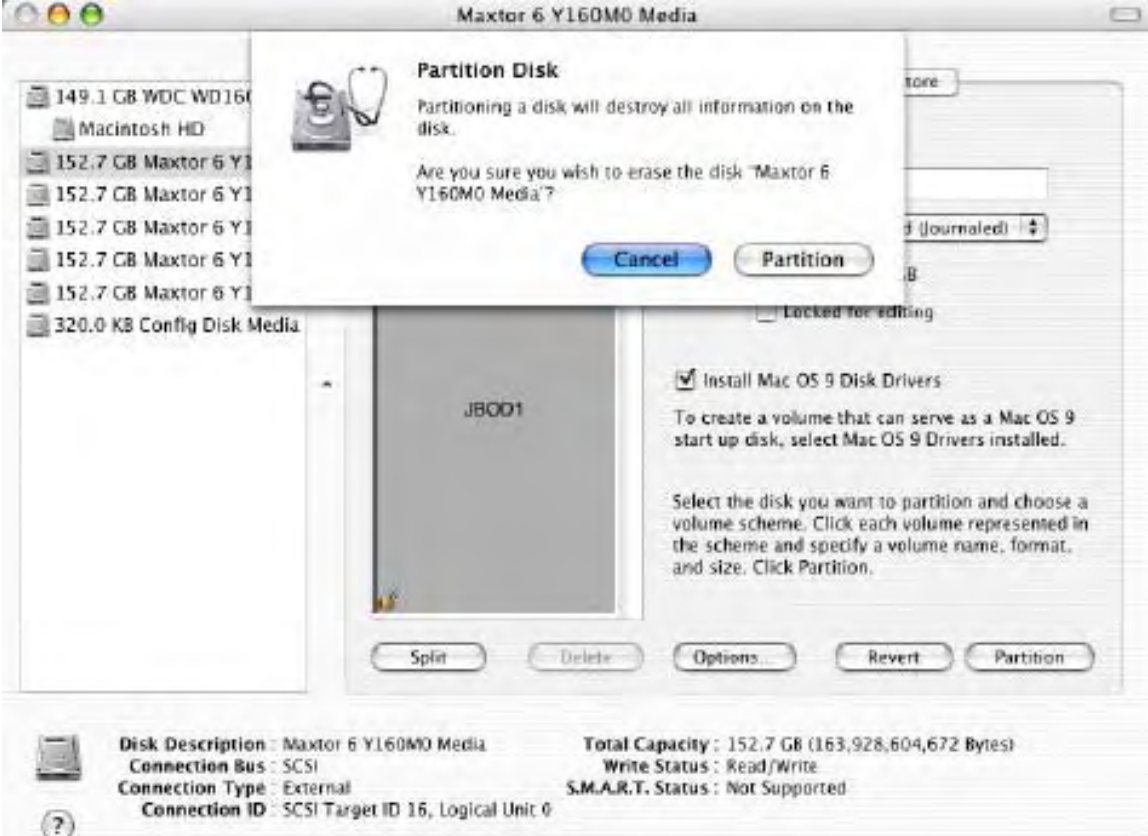

Disk Utility mounts the created partition and represents it with an icon on the desktop. The icon is labeled with the partition name.

9. Repeat steps 1 through 8 to partition any remaining disks you configured in the Sil 4726 Manager. Remember, do not partition the 320.0 KB Config Disk that represents the SteelVine processor.

# 7 Administering the Sil 4726

This chapter explains how to perform administrative functions in the Sil 4726 Manager.

## **Change Password**

The Sil 4726 Manager limits configuration access with a password prompt. The password information is stored locally on the server running the daemon. The default password is admin.

1. Select Change Password from the File menu.

| Sil 4726 Ma                  | nager                 |             |          |          |          |          |          |
|------------------------------|-----------------------|-------------|----------|----------|----------|----------|----------|
| le <u>E</u> dit <u>H</u> elp |                       |             |          |          |          |          |          |
| Change <u>P</u> ass          | word Ctrl+N           |             |          |          |          |          |          |
| Scan <u>D</u> evice          | s <sup>7</sup> Ctrl+D | indi        |          |          |          |          |          |
| Change <u>C</u> onr          | ection Ctrl+X         |             |          |          |          |          |          |
| Quit                         | Ctrl+Q                |             |          |          |          |          |          |
| 1                            | Temp                  | Fan Speed   | Drive #0 | Drive #1 | Drive #2 | Drive #3 | Drive #4 |
| Box Status                   | 26 C / 79 F           | System + PS | Normal   | Normal   | Normal   | Normal   | Normai   |
| Drive S/N                    |                       | ~           | Y48SZ99E | Y48SZ9JE | Y48SVLDE | Y48SVL8E | Y48SZ8DE |
| Exp. S/N                     |                       |             | Y48SZ99E | Y48SZ9JE | Y48SVLDE | Y48SVL8E | Y48SZ8DE |

2. Enter the current password (or use 'admin' if the default password has not been changed).

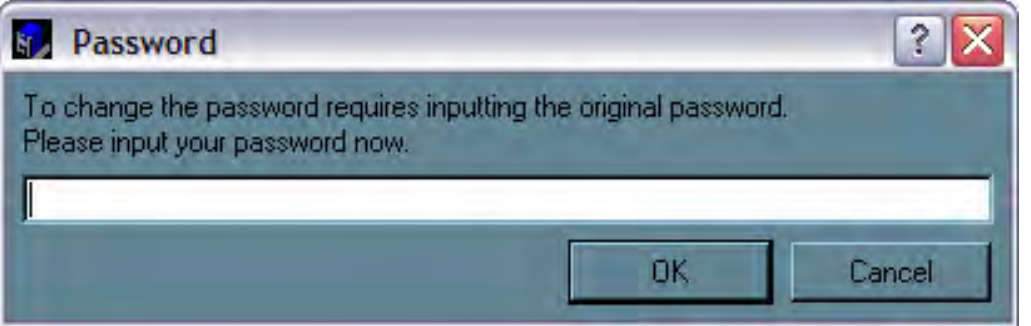

3. Enter the new password of 5 or more characters in both fields.

| Change Password      | ? 🔀       |
|----------------------|-----------|
| New password: ****   |           |
| Palupa password ×××× |           |
| Metype password.     |           |
|                      | OK Cancel |

4. Click OK to implement the new password.

# Manage Client Connection to the Daemon

The Sil 4726 Manager consists of two modules:

- Daemon
- User interface

The daemon monitors the status of Sil 4726 Storage Appliances and performs SAFE volume rebuilds. By default, the user interface attaches to a daemon running on the same host to display the information gathered by the daemon. The end-user can configure the user interface to display information tracked by a daemon running on a remote host. Having the user interface remote to the daemon allows remote monitoring for system fan and hard disk drive failures. Identification of a failed part will allow the service provider to replace failed components before further complications arise.

#### Import a configuration file

The end-user should have the following before a remote connection can be established:

- The daemon is installed and running on a host computer connected to the Sil 4726 Storage Appliance.
- The user interface is installed and running on a remote host computer.
- A TCP/IP connection can be established between the daemon and the user interface. The daemon listens for connections on TCP port 51115. Do not change this port number.

#### Set up a remote connection

1. In the Status window, select Change Connection from the File menu.

| Sil 4726 Ma                                | inager                  |               |          |          |          |           |           |
|--------------------------------------------|-------------------------|---------------|----------|----------|----------|-----------|-----------|
| le <u>E</u> dit <u>H</u> elp               |                         |               |          |          |          |           |           |
| Change <u>P</u> ass<br>Scan <u>D</u> evice | word Ctrl+N<br>s Ctrl+D |               |          |          |          |           |           |
| Change <u>C</u> onr                        | nection Ctrl+X          |               |          |          |          |           |           |
| Quit                                       | Ctrl+Q                  | 1 Contraction |          |          |          |           |           |
| 1                                          | Temp                    | Fan Speed     | Drive #0 | Drive #1 | Drive #2 | Drive #3  | Drive #4  |
| Box Status                                 | 27 C / 81 F             | System + PS   | Normal   | Normal   | Normal   | Normal    | Normai    |
| Drive S/N                                  |                         |               | Y48SZ99E | Y48SZ9JE | Y48SVLDE | Y48SVL8E  | Y48SZ8DE  |
| E.m. C.MI                                  |                         |               | V1007005 | V400701F | VIOCULDE | VIOCUL OF | LUCOTOD F |

2. Enter the hostname or IP address of the PC hosting the daemon. Click OK.

| 511 47     | 26 Manaj              | Remo | te Cor | nnectio | n   |        |
|------------|-----------------------|------|--------|---------|-----|--------|
| HostName:  | localhost             |      |        |         |     |        |
| Port Numbe | r. <mark>51115</mark> |      |        |         |     |        |
|            |                       |      |        |         | DK. | Cancel |

The user interface will establish the requested connection and will display the information gathered by the remote daemon in the Status window.

# 8 Configure SAFE Volume Rebuild Storage Policy

This Sil 4726 feature is provided to manage rebuilds of SAFE volumes.

### When is a rebuild necessary?

A rebuild is initiated to restore data redundancy for a SAFE volume that has entered a vulnerable state. In a vulnerable state, one of the two mirrored disks goes offline or is inaccessible. Although the SAFE volume remains available during the rebuild process, the volume is susceptible to data loss through damage of the remaining disk until data redundancy is restored through a rebuild. Host access takes precedence over the rebuild process. If continuing to use the SAFE volume during the rebuild, the rebuild process will take a longer time to complete.

Note: The rebuild feature also applies to other SAFE policies such as SAFE and BIG and SAFE and FAST.

# What happens during a rebuild?

The rebuild process restores data redundancy by first utilizing space allocated for a Hot Spare. In case Hot Spare space does not exist or has already been rebuilt, the SteelVine processor rebuilds to empty space on a hard disk drive other than the one containing vulnerable data. Following a rebuild, it is not necessary to designate space to a Hot Spare for a subsequent rebuild to occur.

| N #252219                                                   | Тетр                   | Fan Speed                | Drive #0                                                          | Drive #1      | Drive #2                    | Drive #3             | Drive #4                            |
|-------------------------------------------------------------|------------------------|--------------------------|-------------------------------------------------------------------|---------------|-----------------------------|----------------------|-------------------------------------|
| Box Status                                                  | 26 C / 79 F            | System + PS              | Normal                                                            | Normal        | Normal                      | Normal               | Rebuild0%                           |
|                                                             |                        |                          |                                                                   |               |                             | 6                    |                                     |
| Drive S/N                                                   | <u>.</u>               |                          | Y48SZ99E                                                          | Started rebui | ilding                      |                      | X                                   |
| Drive S/N<br>Exp. S/N                                       |                        |                          | Y48SZ99E<br>Y48SZ99E                                              | Started rebui | ilding                      | l                    | X48SZ8DE                            |
| Drive S/N<br>Exp. S/N                                       |                        |                          | Y48SZ99E<br>Y48SZ99E                                              | Started rebui | ilding<br>#4 of Box #252219 | has started rebuildi | Y48SZ8DE                            |
| Drive S/N<br>Exp. S/N                                       | Polícy                 | Total                    | Y48SZ99E<br>Y48SZ99E<br>Drive #0                                  | Started rebui | 44 of Box #252219           | has started rebuildi | Y48SZ8DE                            |
| Drive S/N<br>Exp. S/N<br>Capacity                           | Policy                 | Total                    | Y48SZ99E<br>Y48SZ99E<br>Drive #0<br>152.5 GB                      | Started rebui | #4 of Box #252219           | has started rebuildi | Y48SZ8DE<br>ng.<br>Drive #4<br>0 GB |
| Drive S/N<br>Exp. S/N<br>Capacity<br>Volume #0              | Policy                 | Total<br>50 GB           | Y48SZ99E<br>Y48SZ99E<br>Drive #0<br>152.5 GB<br>50 GB             | 50 GB         | Ilding<br>#4 of Box #252219 | has started rebuildi | Y48SZ8DE<br>ng.<br>Drive #4<br>0 GB |
| Drive S/N<br>Exp. S/N<br>Capacity<br>Volume #0<br>Volume #1 | Policy<br>SAFE<br>FAST | Total<br>50 GB<br>205 GB | Y48SZ99E<br>Y48SZ99E<br>Drîve #0<br>152.5 GB<br>50 GB<br>102.5 GB | 50 GB         | Iding<br>#4 of Box #252219  | has started rebuildi | Y48SZ8DE<br>ng.<br>Drive #4<br>0 GB |

In this example, the daemon started a rebuild of Volume #1 after a failure of Disk #3. Once the end-user replaces Disk #3 with a new hard disk drive, the SteelVine processor will initiate a rebuild to Drive #3.

Note: Once the daemon rebuilds to a designated Hot Spare, a designated Hot Spare will not exist and the SteelVine processor will rebuild to empty space.

With Automatic Rebuild and Immediate Rebuild options selected, the daemon automatically initiates an immediate rebuild. If the end-user wants the daemon to delay the rebuild until after the first write to the SAFE volume, select the Rebuild Only If Needed option. The latter setup allows temporary removal of a hard disk drive without requiring a rebuild. To minimize the possibility of data loss, the rebuild process should be set up to start immediately.

With Manual Rebuild selected, the end-user decides when to initiate rebuild following a rebuild prompt. Unless the Sil 4726 Manager is actively monitored, the Automatic rebuild should be set up to minimize the possibility of data loss.

Note: In case the end-user selects No in response to a rebuild prompt, select Scan Devices from the File menu of the Status window to trigger a new prompt. Note: Once the daemon rebuilds to a designated Hot Spare, a designated Hot Spare will not exist

### Configure a rebuild

| Eonfia    | ure Box            | Ctrl+C |      |          |          |          |          |          |  |
|-----------|--------------------|--------|------|----------|----------|----------|----------|----------|--|
| D Specif  | u Policu           | CHIAP  |      |          |          |          |          |          |  |
|           | )                  | South  |      |          |          |          |          |          |  |
| Setup     | Email Notification | Utrl+E |      |          |          |          |          |          |  |
| Event     | Log                | Ctrl+E | eed  | Drive #0 | Drive #1 | Drive #2 | Drive #3 | Drive #4 |  |
| Specif    | y Firmware         | Ctrl+M | + PS | Normal   | Normal   | Normal   | Normal   | Normal   |  |
| Trive S/N |                    |        |      | Y48SZ99E | Y48SZ9JE | Y48SVLDE | Y48SVL8E | Y48SZ8DE |  |
| xp. S/N   |                    |        |      | Y48SZ99E | Y48SZ9JE | Y48SVLDE | Y48SVL8E | Y48SZ8DE |  |
|           |                    |        |      |          |          |          |          |          |  |
|           | Policy             | Total  |      | Drive #0 | Drive #1 | Drive #2 | Drive #3 | Drive #4 |  |
| Capacity  |                    |        |      | 152.5 GB | 152.5 GB | 152.5 GB | 152.5 GB | 152.5 GB |  |
| /olume #A | SAFE               | 50 GE  | 1    | 50 GB    | 50 GB    |          |          |          |  |
| olume #1  | FAST               | 205 G  | iB   | 102.5 GB | 102.5 GB |          |          |          |  |
| /olume #2 | BIG                | 457.5  | GB   |          |          | 152.5 GB | 152.5 GB | 152.5 GB |  |
|           | 2                  |        |      |          |          |          |          |          |  |

1. Select Specify Policy from the Edit menu of the Status window.

- 2. Select one of the following policy options:
  - The Manual Rebuild radio button requires a user to manually initiate a rebuild of the volume.
  - The Automatic Rebuild option forces the daemon to initiate the rebuild process automatically and minimize the possibility of data loss.

| Policy Specification       |        | _ 🗆 🗙  |
|----------------------------|--------|--------|
| -Rebuild Policy-           |        |        |
| 🔘 Manual Rebuild           |        |        |
| Automatic Rebuild          |        |        |
| -Automatic Rebuild Options |        |        |
| C Immediate Rebuild        |        |        |
| Rebuild Only If Needed     |        |        |
|                            |        |        |
| Transition program:        |        | Втомзе |
|                            |        |        |
|                            | Accept | Cancel |

- 3. If the Automatic Rebuild option is selected, the end-user will have the following additional choices:
  - Immediate Rebuild causes the daemon to rebuild immediately following detection of an offline hard disk drive.
  - The Rebuild Only If Needed delays the rebuild for a SAFE volume with an offline hard disk drive until the write occurs to the SAFE volume.
- 4. Click the Accept button to commit the selected options.

| Sil 4726 Ma                  | nager       |             |          |               |                   |                      |           |
|------------------------------|-------------|-------------|----------|---------------|-------------------|----------------------|-----------|
| le <u>E</u> dit <u>H</u> elp |             |             |          |               |                   |                      |           |
| <b>B</b> P                   |             |             |          |               |                   |                      |           |
| 5/N #252219                  |             |             |          |               |                   |                      |           |
|                              | Temp        | Fan Speed   | Drive #0 | Drive #1      | Drive #2          | Drive #3             | Drive #4  |
| Box Status                   | 26 C / 79 F | System + PS | Normal   | Normal        | Normal            | Normal               | Rebuild0% |
| Drive S/N                    |             |             | Y48SZ99E | Started rebui | ilding            |                      | ×         |
| Exp. S/N                     |             |             | Y48SZ99E |               |                   |                      | Y48SZ8DE  |
|                              |             |             |          | The drive     | #4 of Box #252219 | has started rebuildi | ng.       |
| 1                            | Policy      | Total       | Drive #0 |               | []                |                      | Drive #4  |
| Capacity                     |             |             | 152.5 GB |               | OK                |                      | O GB      |
| Volume #0                    | SAFE        | 50 GB       | 50 GB    | 50 GB         |                   |                      |           |
| Volume #1                    | FAST        | 205 GB      | 102.5 GB | 102.5 GB      |                   |                      |           |
| Volume #2                    | BIG         | 457.5 GB    |          |               | 152.5 GB          | 152.5 GB             | 152.5 GB  |
|                              |             |             |          |               |                   |                      |           |
|                              |             |             |          |               |                   |                      |           |
|                              |             |             |          |               |                   |                      | Hetresh   |

# 9 Email Notification

The Email Notification feature allows the end-user to have the Sil 4726 Manager send an email if any of the following conditions/situations occur:

- Partition Rebuild Start
- Partition Verify Start
- Partition Rebuild Resume
- System Fan Too Slow
- No Boxes Found
- Drive Unplugged

- Partition Rebuild Complete
- Partition Verify Complete
- Temperature Too High
- Power supply Fan Too Slow
- Box Removed
- Drive Inserted

Each of the above conditions can be customized for sending options as well as the message that is sent. Below is an example of the Setup Email Notification screen.

| Email Notification                                                     |                               |              |              |                                              | ?            | X  |
|------------------------------------------------------------------------|-------------------------------|--------------|--------------|----------------------------------------------|--------------|----|
| SMTP Server Name: mail YourC<br>SMTP Server Port # 25<br>From YourName | ompany.com<br>@YourCompany.c  | om           |              | (Use DNS lookup if bl<br>(Use '25' if blank) | ank)         |    |
|                                                                        | @YourLompany.c<br>Company.com | om.          |              |                                              |              |    |
|                                                                        | When to send                  |              |              |                                              | Edit Message |    |
| Partition Rebuild Start                                                | C Never                       | Every time   | C Once Every |                                              | Message      | Ī  |
| Partition Rebuild Complete                                             | C Never                       | Every time   | Once Every   |                                              | Message      |    |
| Partition Verify Start                                                 | O Never                       | Every time   | Once Every   |                                              | Message      |    |
| Partition Verify Complete                                              | C Never                       | Every time   | C Once Every |                                              | Message      |    |
| Partition Rebuild Resume                                               | C Never                       | Every time   | Once Every   |                                              | Message      |    |
| Temperature Too High                                                   | C Never                       | C Every time | Once Every   | Minute                                       | Message      |    |
| System Fan Too Slo <del>w</del>                                        | C Never                       | C Every time | Once Every   | Hour                                         | Message      |    |
| Power Supply Fan Too Slow                                              | C Never                       | C Every time | Once Every   | Hour                                         | Message      |    |
| No boxes found.                                                        | Never                         | C Every time | Once Every   |                                              | Message      |    |
| Box Removed                                                            | C Never                       | C Every time | Once Every   |                                              | Message      |    |
| Drive Unplugged                                                        | C Never                       | C Every time | O Once Every |                                              | Message      |    |
| Drive Inserted                                                         | Never                         | C Every time | C Once Every |                                              | Message      | Ī  |
|                                                                        |                               |              | Te           | est Email Acce                               | ept Cance    | el |

### **Setting-up Email Notification**

1. The box available for the SMTP Server Name can be left blank. The Sil 4726 Manager will perform a DNS lookup and automatically find the correct address. SMTP Server Name:

(Use DNS lookup if blank)

- 2. The box available for the SMTP Server Port# uses Port 25 as a default. SMTP Server Port # 25 (Use '25' if blank)
- 3. The From, To, and CC boxes are for specifying the intended receivers of the condition notifications.

| From: |  |
|-------|--|
| To.   |  |
| cci   |  |

Note: In the From: box, the end-user should type in his/her own email address.

- 4. Select 'Test Email' at the bottom of the screen to verify that you have correctly set-up the email portions of this feature.
- 5. The Email Notification feature also allows the end-user to customize a message for each of the line items (of which each has its own default message already built in). For instance, if the end-user wants to edit the message for 'Drive Unplugged'...
  - a. Click on the 'Message' box.

| Drive Unplugged | C Never | C Every time | C Once Every |  | Message |
|-----------------|---------|--------------|--------------|--|---------|
|-----------------|---------|--------------|--------------|--|---------|

#### b. The following will appear:

| 🐻 Email Message for Drive Unplu                                                                                  | gged 🔹 🥐 🔀                                                                                 |
|----------------------------------------------------------------------------------------------------|--------------------------------------------------------------------------------------------|
| Sil4726: \$B<br>Drive: Slot #\$DN<br>Temperature: \$T<br>System Fan Speed: \$SF<br>Power-Supply Fan Speed: \$PSF |                                                                                            |
| The drive was unplugged.                                                                                         |                                                                                            |
| Context-sensitive Message Codes                                                                                  |                                                                                            |
| \$B> Box serial number<br>\$DS> Drive serial number<br>\$DN> Drive id (slot #)<br>\$V> Current Volume            | \$T → Current Temperature<br>\$SF → System Fan OK Flag<br>\$PSF → Power Supply Fan OK Flag |
|                                                                                                    | Accept Cancel                                                                              |

c. The message information can be customized to suit the end-user's needs. The Daemon can extract the following data from the Sil 4726 hardware:

| <b>\$B</b> →     | Box serial number   | <b>\$T</b> →      | Current Temperature      |
|------------------|---------------------|-------------------|--------------------------|
| $DS \rightarrow$ | Drive serial number | $SF \rightarrow$  | System Fan OK Flag       |
| $DN \rightarrow$ | Drive id [slot #]   | $PSF \rightarrow$ | Power Supply fan OK Flag |
| \$V →            | Current volume      |                   |                          |

d. If there is information that the end-user would like included in the error message, s/he can enter it themselves by typing in a selected message code listed above. For instance: to put in the'Box Serial Number', type in the descriptive text followed by the message code as demonstrated below.

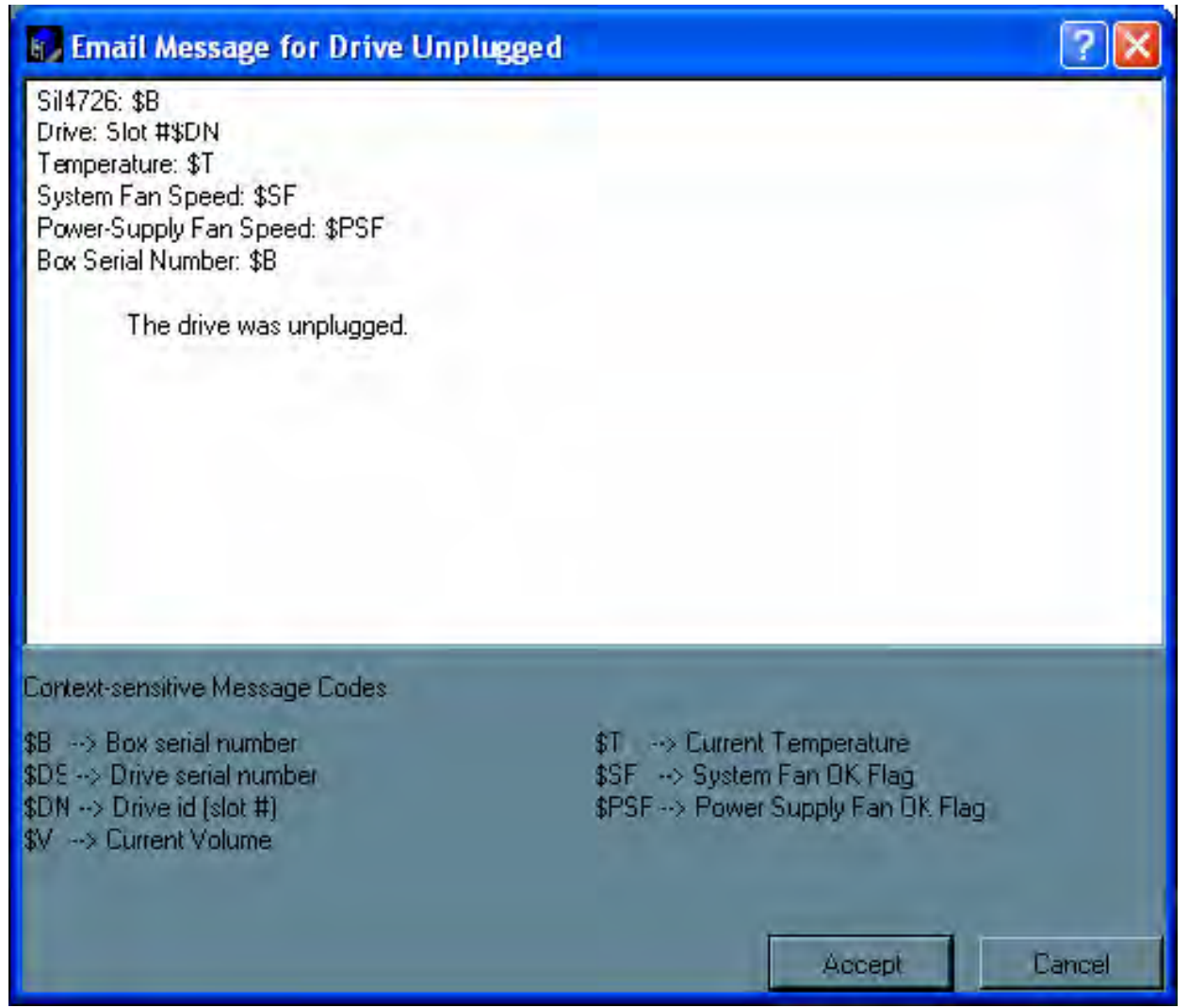

e. Click on 'Accept' to complete the change.

# Why Advanced Configuration?

When one of the conditions/situations occurs, a pop-up appears on the host computer stating that a email hasbeen sent.

| Email | Message Sent                                                                       |
|-------|------------------------------------------------------------------------------------|
| •     | Message successfully sent to 'yourname@yourcompany.com' via 'mail.yourcompany.com' |
|       | <u>OK</u>                                                                          |

Note: The end-user must click 'OK' to remove the pop-up from the screen.

The email received from the Sil 4726 will look like the following:

| Sil 47      | 26 Manager Event Message - Message (Plain Text) 📃 🗖                               | 1 × |
|-------------|-----------------------------------------------------------------------------------|-----|
| <u>File</u> | dit <u>V</u> iew Insert F <u>o</u> rmat <u>T</u> ools <u>Actions</u> <u>H</u> elp |     |
| Reply       | /   🦓 Reply to All   🚔 For <u>w</u> ard   🎒 🖙   号   🔻   🙆   🗙   🖉                 |     |
| From:       | yourname@yourcompany.com Sent: Wed 12/7/2005 3:12 PM                              |     |
| To:         | Your Name                                                                         |     |
| Cc:         |                                                                                   |     |
| Subject:    | Sil 4726 Manager Event Message                                                    |     |
| SiI 4       | 4726: 252219                                                                      | ~   |
| Drive       | : Slot #3                                                                         |     |
| Tempe       | rature: 27 degrees C                                                              |     |
| Syste       | m Fan Speed: Good Speed                                                           |     |
| Power       | -Supply Fan Speed: Good Speed                                                     |     |
| Box S       | erial Number: 252219                                                              |     |
|             |                                                                                   |     |
|             | The drive was unplugged.                                                          |     |

# 10 Install New Firmware & Software

# **Firmware Update**

Note: Do not power off or access the Sil 4726 Storage Appliance while upgrading firmware.

1. Click the Specify Firmware toolbar button or select Specify Firmware from the Edit menu of the Status window.

| Sil 4726 Ma | inager      |              |          |          |          |          |          |   |
|-------------|-------------|--------------|----------|----------|----------|----------|----------|---|
| Edit Help   |             |              |          |          |          |          |          |   |
|             |             |              |          |          |          |          |          |   |
| /N #252219  | 1           | Specify Firm | ware     |          |          |          |          |   |
| 1           | Temp        | Fan Speed    | Drive #0 | Drive #1 | Drive #2 | Drive #3 | Drive #4 |   |
| Box Status  | 26 C / 79 F | System + PS  | Normal   | Normal   | Normal   | Normal   | Normal   |   |
| Drive S/N   |             |              | Y48SZ99E | Y48SZ9JE | Y48SVLDE | Y48SVL8E | Y48SZ8DE |   |
| Exp. S/N    |             |              | Y48SZ99E | Y48SZ9JE | Y48SVLDE | Y48SVL8E | Y48SZ8DE |   |
|             |             |              |          |          |          |          |          |   |
|             | Policy      | Total        | Drive #0 | Drive #1 | Drive #2 | Drive #3 | Drive #4 | 1 |
| Capacity    |             |              | 152.5 GB | 152.5 GB | 152.5 GB | 152.5 GB | 152.5 GB | _ |
| Volumo #0   | CAEE        | 50 CP        | 50 CP    | 50 CP    |          |          | -        | _ |
| Volume au   | SAFE        | 205 CD       | 102 5 CP | 1025 CD  |          | -        | -        | - |
| Valumo #1   |             |              |          | 102.3 00 |          |          |          |   |
| Volume #1   | PIC         | 457 5 CD     |          |          | 152 E CD | 153 5 CD | 152 E CD |   |

The Firmware Selection dialog shows all of the Sil 4726 Storage Appliances attached to the host, the integrated circuit (IC) revision, and the current firmware installed on each Storage Appliance.

| Firmware Selection         |                          |          |                   |                    |  |
|----------------------------|--------------------------|----------|-------------------|--------------------|--|
| ID                         | IC Revision #            | Firmware | Copyright         |                    |  |
| E-localhost                | 0 Delevis                | 1 2015   | C                 |                    |  |
| 5il 4726 Manager #25221    | 9 Polaris rev 1.0 (4726) | 1.2015   | Copyright 2005: 5 | llicon Image, INL. |  |
|                            |                          |          |                   |                    |  |
|                            |                          |          |                   |                    |  |
|                            |                          |          |                   |                    |  |
|                            |                          |          |                   |                    |  |
|                            |                          |          |                   |                    |  |
|                            |                          |          |                   |                    |  |
|                            |                          |          |                   |                    |  |
| ndate firmware from file:  |                          |          |                   | Browse             |  |
| pdate firmware from file:  |                          |          |                   | Browse             |  |
| pdate firmware from file:  |                          |          |                   | Browse             |  |
| Ipdate firmware from file: |                          |          | Install           | Browse             |  |

- 2. Select the Sil 4726 Storage Appliance that requires a firmware upgrade.
- 3. Click the Browse button next to the Update firmware from file text box, navigate to the new firmware file you wish to load from a CD or hard disk drive, and select the .bin file.
- 4. Click Install Firmware to begin the upgrade.
- 5. Click OK to dismiss a message box that states the firmware was successfully downloaded.

# Install New Sil 4726 Manager Software

Before the end-user installs new software, the current version will need to be un-installed. The un-installation process stops the daemon so it can be removed along with the user interface. The new version of the daemon starts automatically when the new software has been installed.

# Install the host controller card and driver

#### **MS Windows**

- 1. Exit the Sil 4726 Manager.
- 2. Select Start > Control Panel > Add or Remove Programs from the Windows taskbar.
- 3. Select the Sil 4726 Manager program and click Remove.

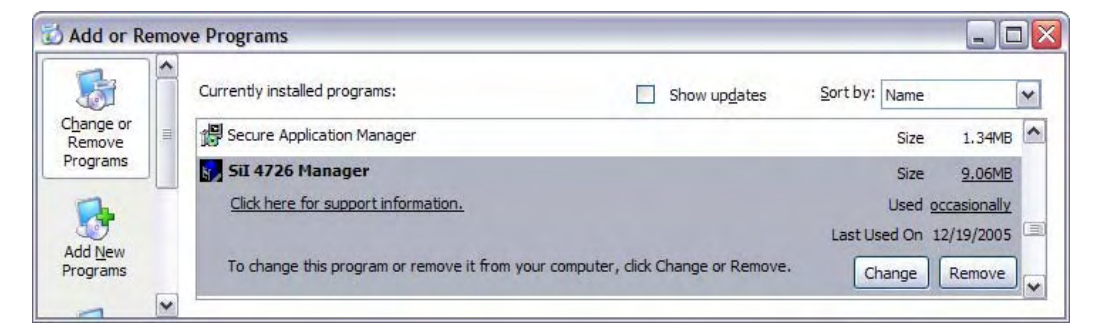

4. Select the Remove radio button and click Next.

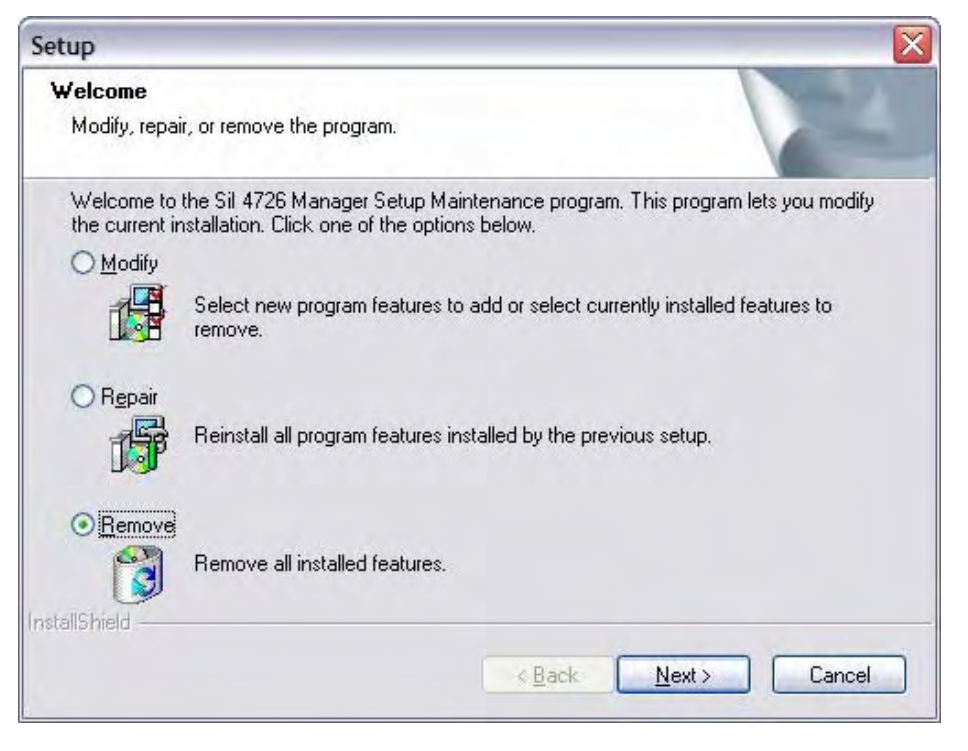

5. Click OK to confirm the complete removal of the Sil 4726 Manager.

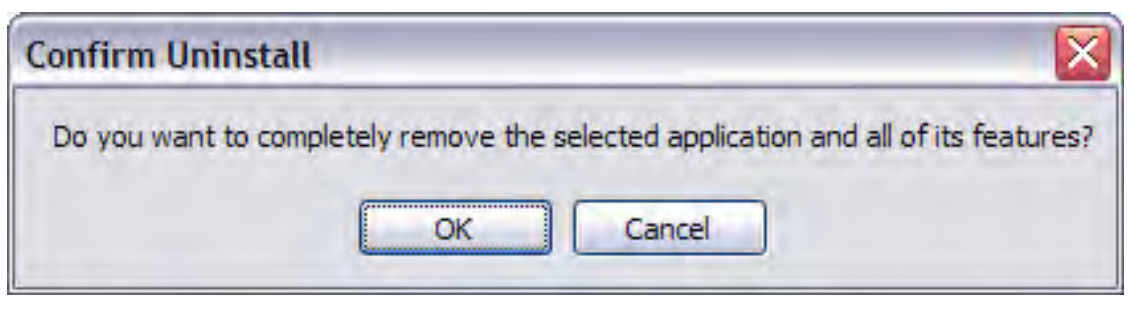

6. Click Finish to complete the un-installation process.

| Setup |                                                                                                    |
|-------|----------------------------------------------------------------------------------------------------|
|       | InstallShield Wizard Complete<br>The InstallShield Wizard has successfully uninstalled Sil 4726<br>Manager. Click Finish to exit the wizard |
|       | < Back Finish Cancel                                                                                                    |

7. Optionally, move or delete the .xml configuration files that the InstallShield Wizard left in the installation directory (by default, C:\Program Files\SteelVine\Sil 4726 Manager).

#### **MS Windows**

- 1. Optionally, move saved.xml configuration files from the Applications > Utilities > SteelVine > Sil 4726 Manager Resources folder to another location.
- 2. Drag the Applications > Utilities > SteelVine folder to the trash to remove the GUI modules and supporting files.
- 3. Drag the Library>StartupItems>SteelVineDaemon folder to the trash to remove the daemon startup scripts.

### **Uninstall Current Software**

See the Quick Install Guide for install instructions.

# **11** Editing the UserConfig.xml

The UserConfig.xml file is used to define the Status Screen Title Bar and allow configuration of the Policy Change as well as the Advanced Configuration features.

The UserConfig.xml file can be found in the following location: C:\Program Files\Sil4726\Sil 4726 Manager\Sil 4726 Config To edit this file, Right Click on the file name, move the mouse to Open With, and select Notepad.

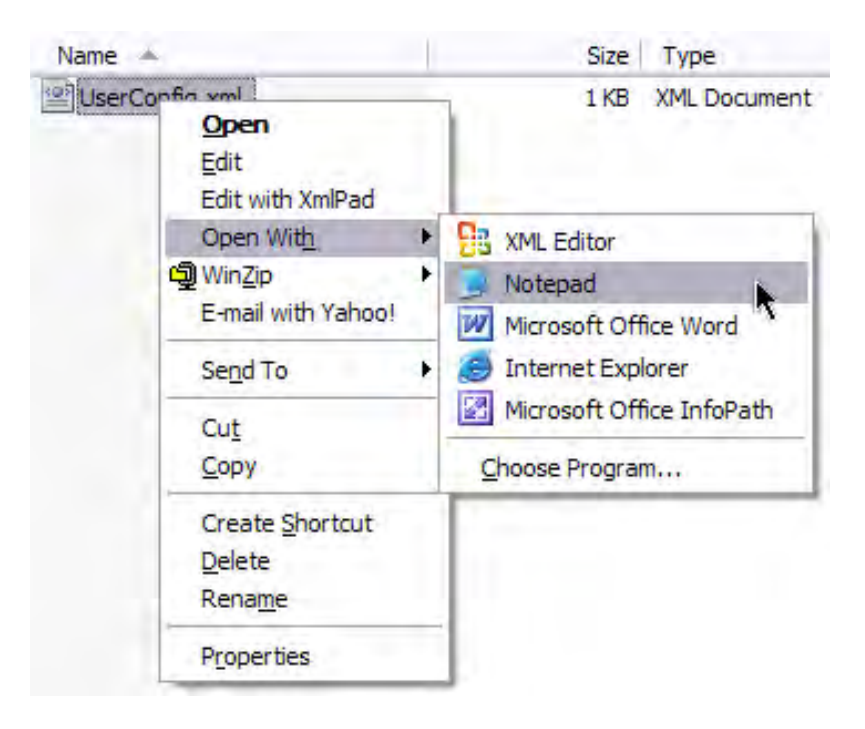

Once this file is open, the end-user will see the following:

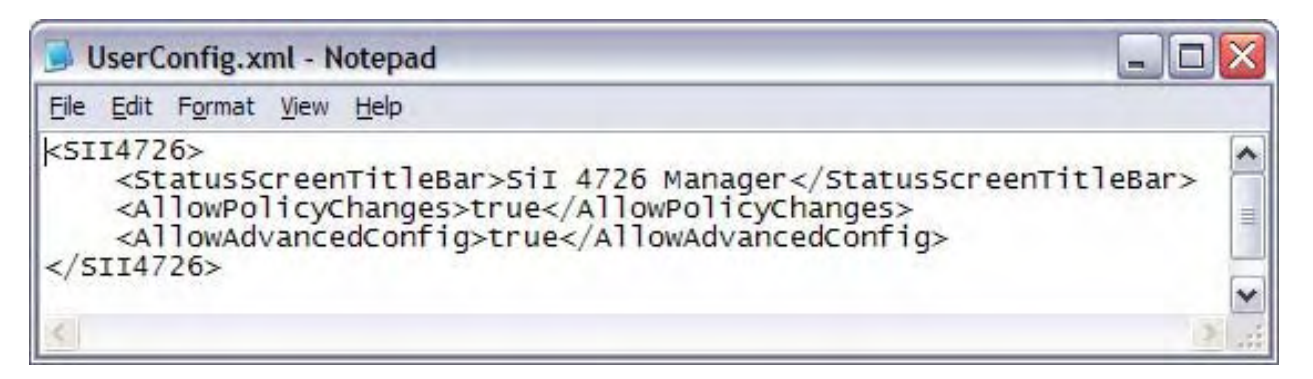

The Email Notification feature allows the end-user to have the Sil 4726 Manager send an email if any of the following conditions/situations occur:

|          | Sil 4726 Manager                              |
|----------|-----------------------------------------------|
|          | <u>File Edit Help</u>                         |
| Sil 1726 | <statusscreentitlebar></statusscreentitlebar> |

Your Company Name File Edit Help <StatusScreenTitleBar>

Your Company Name</StatusScreenTitleBar>

The AllowPolicyChages'–True–turns on the Policy feature. If the end-user changes the XML tag value to False, the Policy Icon will not appear in the GUI and the feature will not be available.

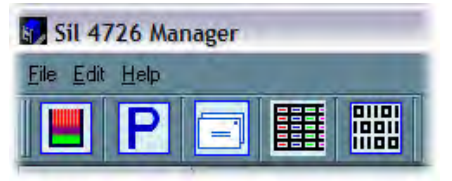

| Sil 47            | 26 Man | ager     |  |
|-------------------|--------|----------|--|
| <u>Eile E</u> dit | Help   |          |  |
|                   |        | I        |  |
|                   |        | <b>H</b> |  |

<AllowPolicyChanges>True</AllowPolicyChanges>

<AllowPolicyChanges>False</AllowPolicyChanges>

The 'AllowAdvancedConfig'–True–turns on the Advanced Config feature. If the end-user changes the XML tag value to False, the general Configure feature will still be available, but the Advanced button (inside the Configuration feature) will not be available.

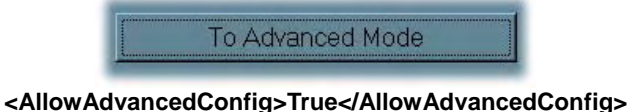

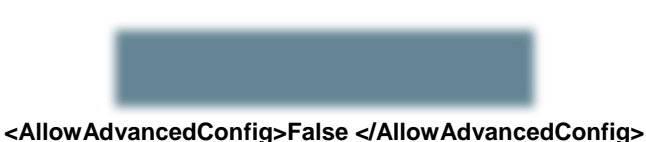

Note: If the file is missing from the working directory, the GUI will allow both policy changes and advanced mode, as well as the status screen title to be set to "Sil4726". If there are any errors in the XML tag value, the Advanced Configuration button will not be available in the Configuration Setup.

If there is an error in the XML tag value, a pop-up window will appear notifying the end-user of the error and the tag where it can be found.

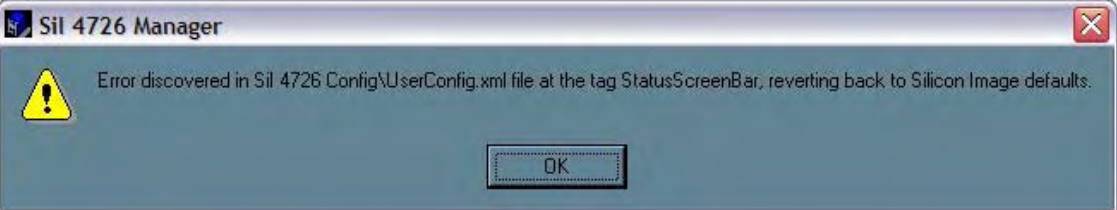

# **Creating a Splash Screen**

The end-user can further customize the Sil 4726 Manager by creating a personalized splash screen.

- 1. Create the logo for your splash screen there are no image size limitations
- 2. Save the logo as'UserLogo.xpm'

The .xpm file type is UNIX based

3. Put the UserLogo.xpm file in the following location:

C:\Program Files\Sil4726\Sil 4726 Manager\Sil 4726 Config

The splash screen will come up each time the end-user starts the Sil 4726 Manager. It will stay up for 2 seconds.

# **12** Monitor and Troubleshooting

This chapter describes Status window color codes, LED indicator states, and event log messages that are used to troubleshoot the Sil 4726 Storage Appliance.

# Monitor the Sil 4726 Storage Appliance

#### Monitor drive status

The color of the drives in the Status window indicates the status of the hard disk drives.

|            |             |             |          |          | _                   |                            |                                                                                                    |
|------------|-------------|-------------|----------|----------|---------------------|----------------------------|----------------------------------------------------------------------------------------------------|
| 'N #252219 |             |             |          |          |                     |                            |                                                                                                    |
|            | Temp        | Fan Speed   | Drive #0 | Drive #1 | Drive #2            | Drive #3                   | Drive #4                                                                                                    |
| Box Status | 26 C / 79 F | System + PS | Normal   | Normal   | Normal              | Unplugged                  | Rebuild0%                                                                                                    |
| Drive S/N  |             |             | Y485Z99E | Y48SZ9JE | Y48SVLDE            | Y48SVL8E                   |                                                                                                    |
| Exp. S/N   |             |             | Y48SZ99E | Y48SZ9JE | Y48SVLDE            | Y48SVL8E                   | Y48SZ8DE                                                                                                    |
|            | Policy      | Total       | Drive #0 | Drive #1 | Drive #2            | Drive #3                   | Drive #4                                                                                                    |
| Capacity   |             |             | 152.5 GB | 152.5 GB | 152.5 GB            | 152.5 GB                   | O GB                                                                                                    |
| Volumo #0  | SAFE        | 50 GB       | 50 GB    | 50 GB    |                     |                            |                                                                                                    |
| Volume #0  | FACT        | 205 GB      | 102.5 GB | 102.5 GB | _                   |                            |                                                                                                    |
| Volume #1  | FAST        |             |          |          | Sectors Democratics | Construction of the second | The second second second second second second second second second second second second second second second se |

#### Table 12 Drive Status

| Color          | State         | Description                                                                                                    | Resolution                                                                        |
|----------------|---------------|----------------------------------------------------------------------------------------------------|-----------------------------------------------------------------------------------|
| Green          | Normal        | Drive is active.                                                                                                    |                                                                                   |
| Red            | Needs Rebuild | Drive is in a failed state. That is, a write has occurred to a SAFE volume while the disk drive was offline.                          |                                                                                   |
| Gray or<br>Red | Unplugged     | Drive is offline or unplugged. The background will appear red after a write to the volume.                                            | Verify the disk is<br>securely in the bay.<br>Otherwise, replace<br>as necessary. |
| Light<br>Blue  | New drive     | New drive.                                                                                                    |                                                                                   |
| Yellow         | Rebuilding    | Drive is being rebuilt.                                                                                                    |                                                                                   |
| Purple         | Wrong slot    | There is a mismatch between the Serial #<br>and Expected Serial # because a hard disk<br>drive has been installed into the wrong bay. | Install the correct<br>disk drive into the<br>bay.                                |

#### **Monitor temperature**

The Sil 4726 Storage Appliance uses the following colors to indicate temperature status.

#### Table 13 Temperature Status

| Color  | Description                                                  | Resolution                                                                                                    |
|--------|--------------------------------------------------------------|----------------------------------------------------------------------------------------------------|
| Green  | Temperature is normal.                                       |                                                                                                    |
| Yellow | Temperature is greater than 50?<br>Celsius (122?Fahrenheit). | Remove object(s) that interfere with airflow around the Sil 4726 Storage Appliance.                                                                                                  |
| Red    | Temperature is greater than 53?<br>Celsius (127?Fahrenheit). | Ensure constant airflow around the Sil 4726<br>Storage Appliance. If there is no airflow,<br>replace the fan. Identify the drive causing<br>the temperature increase and replace it. |

#### Monitor fan status

The Sil 4726 uses the following colors and values to indicate fan status.

Table 14 Fan Status

| Color | Value       | Description                                                                          | Resolution                        |
|-------|-------------|--------------------------------------------------------------------------------------|-----------------------------------|
| Green | System + PS | Both system and power supply fans are functioning within limits.                     |                                   |
| Red   | System      | The system fan is not spinning or spinning slower than expected.                     |                                   |
| Red   | PS          | The power supply fan is not spinning or spinning slower than expected.               | Contact point of sale for repair. |
| Red   | System + PS | Both system and power supply fans are not spinning or spinning slower than expected. |                                   |

# **Review Event Logs**

Event logs are helpful for troubleshooting and locating a system malfunction.

1. Select Event Log from the Edit menu in the Status window.

| Edit Help                          | and the second second  |                         |         |                                           |                                           |                      |                      |                      |   |
|------------------------------------|------------------------|-------------------------|---------|-------------------------------------------|-------------------------------------------|----------------------|----------------------|----------------------|---|
| Eonfig                             | ure Box                | Ctrl+C                  |         |                                           |                                           |                      |                      |                      |   |
| P Specif                           | y Policy               | Ctrl+P                  |         |                                           |                                           |                      |                      |                      |   |
| 1 Setup                            | Email Notification     | Ctrl+E                  |         |                                           |                                           |                      |                      |                      |   |
| Event                              | Log                    | Ctrl+E                  | eed     | Drive #0                                  | Drive #1                                  | Drive #2             | Drive #3             | Drive #4             | T |
| Specif                             | y Firmware             | Ctrl+M                  | + PS    | Normal                                    | Normal                                    | Normal               | Normal               | Normal               |   |
| Drive S/N                          |                        |                         |         | Y485Z99E                                  | Y48SZ9JE                                  | Y48SVLDE             | Y48SVL8E             | Y48SZ8DE             |   |
| Exp. S/N                           |                        |                         | _       | Y485Z99E                                  | Y48SZ9JE                                  | Y48SVLDE             | Y48SVL8E             | Y48SZ8DE             |   |
|                                    |                        |                         |         |                                           |                                           |                      |                      |                      |   |
| -                                  | Policy                 | Tota                    | ş. —    | Drive #0                                  | Drive #1                                  | Drive #2             | Drive #3             | Drive #4             | 1 |
| Capacity                           | Policy                 | Total                   |         | Drive #0<br>152.5 GB                      | Drive #1<br>152.5 GB                      | Drive #2<br>152.5 GB | Drive #3<br>152.5 GB | Drive #4<br>152.5 GB |   |
| Capacity<br>Volume #0              | Policy<br>SAFE         | Total                   | 1       | Drive #0<br>152.5 GB<br>50 GB             | Drive #1<br>152.5 GB<br>50 GB             | Drive #2<br>152.5 GB | Drive #3<br>152.5 GB | Drive #4<br>152.5 GB |   |
| Capacity<br>Volume #0<br>Volume #1 | Policy<br>SAFE<br>FAST | Total<br>50 GI<br>205 G | 3<br>18 | Drive #0<br>152.5 GB<br>50 GB<br>102.5 GB | Drive #1<br>152.5 GB<br>50 GB<br>102.5 GB | Drive #2<br>152.5 GB | Drive #3<br>152.5 GB | Drive #4<br>152.5 GB |   |

2. The Event Log screen displays a list of events in a tabular format. The Date column displays the date and time of the event. The Box SN and Drive SN columns display the respective serial numbers for the event. The Drive Manufacturer column displays vendor information. The Message column gives an event description.

| See Event Log |                     |        |          |                                       |                                                    |
|---------------|---------------------|--------|----------|---------------------------------------|----------------------------------------------------|
|               | Date                | Box SN | Drive SN | Drive Manufacturer                    | Message                                            |
| ſ             | 2005-12-19 14:24:03 | 252219 | Y48SZ8DE | Maxtor 6Y160M0                        | here's the new drive info.                         |
| 2             | 2005-12-19 14:24:03 | 252219 | Y48SZ8DE | Maxtor 6Y160M0                        | HandleStatusChange/drives called                   |
|               | 2005-12-19 14:22:53 |        |          |                                       | Sent Email for 'Drive Unplugged': 252219:4         |
|               | 2005-12-19 14:22:52 | 252219 |          | 7                                     | here's the new drive info.                         |
| i             | 2005-12-19 14:22:52 | 252219 | Y48SZ8DE | Maxtor 6Y160M0                        | HandleStatusChange/drives called                   |
| 5             | 2005-12-19 14:15:38 | 252219 | Y48SZ8DE | Maxtor 6Y160M0                        | here's the new drive info.                         |
| 7             | 2005-12-19 14:15:38 | 252219 |          |                                       | HandleStatusChange/drives called                   |
| 3             | 2005-12-19 14:14:47 | 112    |          | 7                                     | Sent Email for 'Drive Unplugged': 252219:4         |
| 3             | 2005-12-19 14:14:47 | 252219 |          |                                       | here's the new drive info.                         |
| 10            | 2005-12-19 14:14:47 | 252219 | Y48SZ8DE | Maxtor 6Y160M0                        | HandleStatusChange/drives called                   |
| 1             | 2005-12-19 12:31:28 |        |          |                                       | Device 4/252219 found                              |
| 12            | 2005-12-19 12:31:28 |        |          | · · · · · · · · · · · · · · · · · · · | Device 3/ found, but it's not Sil 4726 Manager box |
| 13            | 2005-12-19 12:31:28 |        |          |                                       | Device 2/ found, but it's not Sil 4726 Manager box |
| 14            | 2005-12-19 12:31:27 |        |          |                                       | Device 1/ found, but it's not Sil 4726 Manager box |
| 15            | 2005-12-19 12:31:27 |        |          | 2                                     | Device 0/ found, but it's not Sil 4726 Manager box |
| 16            | 2005-12-19 12:31:26 |        |          |                                       | Sil 4726 Manager starting up                       |
| •             |                     |        |          |                                       | >                                                  |

3. Click Refresh to update the log or click Close to close the log.

# Front Panel LED Indicators

Each disk drive and the host connection have two LEDs to indicate drive status and/or host communication status. LED 0 is on the left and is typically blue; LED 1 is on the right and is typically green. In addition, there is one error-condition LEDs, labeled'!'and the Sil 4726 power on indicator'OK'.

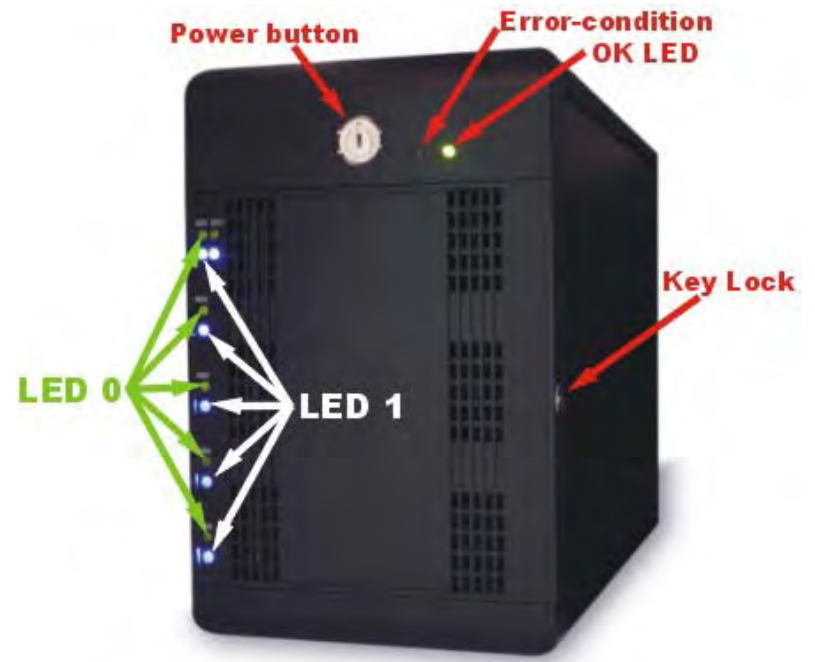

When the Sil 4726 Storage Appliance is powered on, the host scans the disks in sequence, as indicated by a brief flash of lights on LED 1. Once the host scan is complete, LED 1 is lit for each drive present. During disk operations, LED 0 flashes as data is transferred to and from the drive and the host.

If a SAFE volume is being rebuilt, LED 1 blinks slowly on both mirrored disks.

| LED 0 | LED 1 | Description                                        |
|-------|-------|----------------------------------------------------|
| Off   | Off   | Power on, no device attached                       |
| Off   | On    | PHY communication established (Activity = LED0 On) |
| On    | Blink | Rebuild                                            |
| Blink | Blink | Error                                              |

Table 15 Status Indicators for 0 and 1 LEDs

#### Table 16 Status Indicators for ! and OK LEDs

| <u>!</u> | ОК | Description                                                                                          |
|----------|----|----------------------------------------------------------------------------------------------------|
| Off      | On | Startup or ON indication. OK LED will flash during reset and will remain green in all other cases.   |
| On       |    | ERROR. The'!'LED will light as a result of an EEPROM error during boot or following a runtime error. |

# Troubleshooting

| Problem                                                                                                  | Resolution                                                                                                    |  |  |  |  |  |
|----------------------------------------------------------------------------------------------------|----------------------------------------------------------------------------------------------------|--|--|--|--|--|
| LEDs                                                                                                    |                                                                                                    |  |  |  |  |  |
| Green"OK"LED does not light                                                                              | Confirm power at the outlet, verify power connection, and try an alternate power cable.                                                                                                    |  |  |  |  |  |
| Red"!"LED is lit.                                                                                        | Power cycle the Sil 4726 Storage Appliance and to reload the firmware.                                                                                                    |  |  |  |  |  |
| Sil 4726 HOST LED 1 is not lit.                                                                          | See HBA connection below.                                                                                                    |  |  |  |  |  |
| LED 1 continuously flashes fo one or more drives.                                                        | r LED1 flashes during a Safe volume rebuild. If the LED flashes<br>while the Sil 4726 Storage Appliance is not rebuilding, verify<br>the eSATA connection and try an alternate eSATA cable.                                                                                                    |  |  |  |  |  |
| LED 1 remains off for one or more drives.                                                                | Swap drives to ensure that this is not a drive bay or LED problem. If the LED off state is specific to a drive, evaluate the drive for failure.                                                                                                    |  |  |  |  |  |
| Fan                                                                                                    |                                                                                                    |  |  |  |  |  |
| Rear fan is not running.                                                                                 | Confirm the outlet is powered. verify power connections, and                                                                                                    |  |  |  |  |  |
| Power supply fan is not spinning.                                                                        | try an alternate power cable.                                                                                                    |  |  |  |  |  |
| HBA connection                                                                                           |                                                                                                    |  |  |  |  |  |
|                                                                                                    | Verify the OK LED status to confirm power.                                                                                                    |  |  |  |  |  |
|                                                                                                    | Verify the eSATA connection and try an alternate eSATA cable.                                                                                                    |  |  |  |  |  |
|                                                                                                    | Verify HBA BIOS recognizes an empty Sil 4726 Storage Appliance.                                                                                                    |  |  |  |  |  |
| Sil4726 Storage Appliance is                                                                             | Turn off PCI bus power save mode in the host BIOS.                                                                                                    |  |  |  |  |  |
| not<br>recognized by HBA BIOS.                                                                           | <ul> <li>Troubleshoot the HBA:</li> <li>Connect to an alternate SATA port.</li> <li>Connect an alternate device to the HBA.</li> <li>Remove all other PCI peripherals to rule out interference.</li> <li>Move the HBA to an alternate PCI-X slot.</li> <li>Try the HBA in a PCI slot.</li> </ul>                                                                                                   |  |  |  |  |  |
|                                                                                                    | Verify HBA BIOS recognizes an empty Sil 4726 Storage Appliance.                                                                                                    |  |  |  |  |  |
|                                                                                                    | Before deleting or altering volumes with the Configuration<br>Wizard, delete partitions residing on the volume. To delete<br>partitions, use the operating system's Disk Manager.                                                                                                    |  |  |  |  |  |
|                                                                                                    | Ensure the HBA driver is current.The SV-HBA3124 driver is available at www.steelvine.com                                                                                                    |  |  |  |  |  |
| Operating system does not<br>recognize one or more of the<br>Sil 4726 volumes.                           | <ul> <li>Troubleshoot driver:</li> <li>Verify driver active status. For Windows, Device Manager should show the SCSI icon next to the HBA. For Mac OS X, Disk Utility should show a SCSI Connection ID for the virtual disks on the physical drives. Error messages during the driver installation would have indicated issues.</li> <li>Resolve resource conflicts (IRQ, DMA, or I/O).</li> </ul> |  |  |  |  |  |
|                                                                                                    | Identify maximum SATA disk drive capacity supported by the operating system and ensure the volume size meets the limits.                                                                                                    |  |  |  |  |  |
|                                                                                                    | Verify port multiplier support in the HBA.                                                                                                    |  |  |  |  |  |
| Review Sil 4726 Release Notes available at www.steelvine.com for additional troubleshooting information. |                                                                                                    |  |  |  |  |  |

# Data Marshalling BT-3045

Data Marshalling provides high speed performance with enhanced data protection with easy plug and play setup. They are simple, affordable solutions that replicate data in

the appliance while you continue to work.

Data Marshalling can be configured as Striped for size and speed, or Mirrored for speed and security, with a hot spare for an extra layer of security.

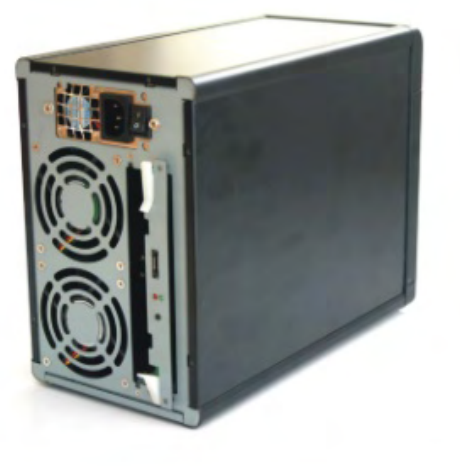

#### Accessories:

Storage enclosure
 eSATA cable:2M
 Power Cable
 Setup Manual
 Instruction Manual on CD
 RAID Management Software
 eSATA PCI-X Controller Card

or eSATA PCI-E Controller Card (OPTIONAL)

#### Feature:

Windows and Mac Compatible eSATA II (3Gb/sec) Configure as RAID 0; 1; JBOD; BIG Hot swappable and Hot spare functional Automatic Data Rebuilding RAID Management Utility 200W Power supply High Efficient Dual Fans 2 Year Warranty

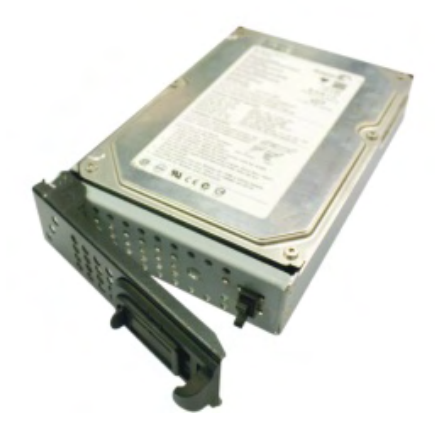

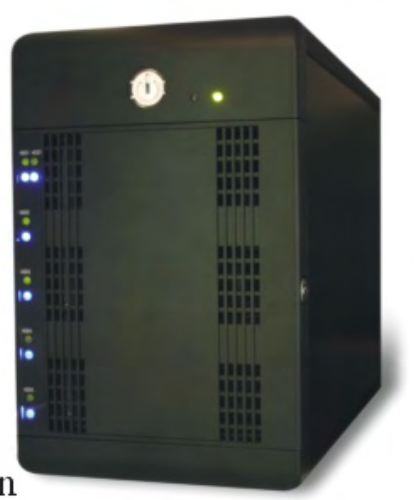

#### Quick Installation for Data Marshalling.

#### STEP 1: FULL FILL HARD DISK

Install in all 5 piece of 2.5" hard disk or 3.5" hard disk to full fill the tray. We strongly recommend that user on using the same brand and equal basis capacity of hard drivers.

#### STEP 2: INSTALLATION HOST CONTROLLER

#### Hardware installation:

1. Power down the peripherals, then the computer.

2. Remove the computer cover and save the screws.

3. Choose an unused PCI Express bus slot.

4. Unscrew and remove the slot cover. Retain the screw; you will use it when you install the SATA2 PCI-E RAID controller.

5.Place the SATA2 PCI-E RAID controller into the slot. C arefully press the board into the slot until it seats firmly.

6.Secure the SATA2 PCI-E RAID controller with the slot cover screw.

7. Connection the Data Marshalling by eSATA cable.

8. Carefully reinstall the computer cover. Insert and tighten the computer cover screws.

See SATA2 PCI-Express RAID Controller / 4-Port (2+2) SATA II PCI-X RAID 's Installation Guide.

STEP 3: INSTALL NON-RAID DRIVER By insert the attached compact disk, The P.C will run automatically of install Non-RAID driver to system.

STEP 4: INSTALL Sil 4726 Graphical User Interface (GUI) In order to manage the data storage functions, user have to install SiI4726 GUI as a manage tool. Insert the GUI disk into CD-ROM, and install the driver.

STEP 5: ATTACHING THE CABLES Connect the power cable. Then, connect the eSATA cable.

STEP 6: POWER ON

Press the power button. Once the POWER LED turn on, you can start to configure your data storage function.

STEP 7: USING THE SII4726 GUI TO MANAGE STORAGE FUNCTION. The most detail on installation as the next

### Data Marshalling Secifications:

| Item Number:      | BT-3045                                                                                                    |  |
|-------------------|----------------------------------------------------------------------------------------------------|--|
| Capacity:         | Up to 2 Terabytes                                                                                          |  |
| Interface:        | eSATA                                                                                                    |  |
| Transfer Speed:   | Up to 3.0GB                                                                                                |  |
| Controll IC       | Sil 4726                                                                                                   |  |
| Dimensions(W*H*D) | 154mm*235mm*307mm                                                                                          |  |
| Weight:           | 5.5kg                                                                                                    |  |
| Supported OS      | Microsoft Windows 98SE/2000/ME/XP;Mac OS 9                                                                 |  |
| Comments:         | 1GB=1 billion(1,000,000,000) bytes. Total accessible capacity varies depending upon operating environment. |  |
| Box Content:      | eSATA Cable, SATA 2 PCI Express RAID Controller Set,                                                       |  |